# **EPSEBB** PLATFORM **Guidebook** จองซื้อหุ้นกู้แปลงสภาพ

**For Investors** 

desktop screen

# <u>สำหรับนักลงทุนที่ลงทะเบียนเข้าใช้งานครั้งแรก</u>

- ้1. เข้าสู่ระบบเพื่อตรวจสอบสิทธิและจองซื้อหุ้น
  - 1.1 กรอก **"หมายเลงบัตรประชาชน/เลงประจำตัวผู้เสียภาษี"** เพื่อเข้าสู่ระบบ

| E-SUB<br>PLATFORM                                                                                                    |
|----------------------------------------------------------------------------------------------------|
| เข้าสู่ระบบเพื่อตรวจสอบสิทธิและจองชั้อกุ้น<br>กมาแลงนักรประชาช / เลขประจำคัญไม่สะกาชี<br>กระกาะเวณหน้อยประชาช / เลปอร์ฟอนูเลียกาชี<br>เกิรประชาช |
| • หว่าหม่มวัญหา กรุณาติสอง เท้าหน้าที่ม่าน Line CA-Insight ครือ<br>ผ่านเมษร์โทรศัพท์ของประทิทที่น่านถึงรุ้มาลเทุน                                |
| ALL RIGHTS RESERVED COPYRIGHT @ FYYBYCORP R TECH 2024   มื่อมันการใช้บริการ - ประกาศการเป็นส่วนต่อ                                               |

# 2 ระบบจะแสดงเงื่อนไขการใช้บริการ และนโยบายความเป็นส่วนตัว

- 2.1 กดเครื่องหมาย "**ง้าพเจ้ายินยอมเงื่อนไงการใช้บริการ และนโยบายความเป็นส่วนตัว**"
- 2.2 กดปุ่ม **"กัดไป**"

|                                                                                                    | E-SUB<br>PLATFORM                                                                                                    |
|----------------------------------------------------------------------------------------------------|----------------------------------------------------------------------------------------------------|
| 1490011111111111111                                                                                                    | เงื่อนไขการใช้บริการ และนไยบายความเป็นส่วนดัว                                                                                                    |
| ข้อกำหนดและเงื่อนไข                                                                                                    |                                                                                                    |
| รัชทำหนดและมี่อนไฟนี้ ( <b>"รังทำหนด"</b> ) เป็นจัดตกลงระหว่าง บรีชั<br>(" <b>บริการ</b> ") เพื่อให้คุณรับกรามและเจ้าใจกังการเจ้าใช้งานบริการ | in ฟันม์คอร์ป โอวร์ เกต จำกัด สะ ปรัสาในครั้อ ("ปรีนัก" กร้อ "เขา") สะ ผู้ได้มาย ("คุณ") โดยก้อาหมดนี้ได้ท่านแค่ง้อมไหว้ไปสำหรับการได้มาแต่คอกับที่หรือปรักระบับไอด์ เละ การกำร่วมกิจกรรมที่ที่แรก้องกับเรา<br>ค่าม ๆ ก็เรามีที่เรื่องไว้อันเอ็บไอด์                   |
| <b>งอบเงค</b><br>ขุณศาสงหละยินขอมปฏิบัติศามพัชกำหนุศตามที่ให้ระบุไว้ในจัดก<br>ขุณไม่ยินขอมที่จะปฏิบัติศามเรื่อนไงงองจีอกำหนดนี้ อาจส่งมล!     | ำหนดของอื่อป่าอนับนี้ โดยจัดทำหนดของอื่อป่าขางอีการแก้ไทยเรียบเปลงหรือเพิ่มเติม ธาจะถือว่าคุณใต้อ่านจัดกำหนดของอื่อป่าการใช้งานอนับนี้ ขอบรับแอะพาลงทั้ง-มุกเพิ่มตามกัดกำหนดแอะมือมไกการใช้งานคิดาล่าว หาก<br>ให้คุณไปที่รับอยุญาตในการทำใช้บริการขนเว็บไซต์           |
| บัญชีผู้ใช้และสมาชิก                                                                                                    |                                                                                                    |
| นื่อคุณได้ทำการสร้างบัญชีผู้ใช้งานบนเอ็บไซค์ คุณมีหน้าที่ในกา                                                                                 | เธยินมิดออนซ่อทัจกระมที่เหมดที่เกิดขึ้นทายให้การใช้มานนัญชี หรือ ที่จกระบบั่นไดที่ที่ยวข้อง ซึ่งระบทึง การอักษาความปลอดทัยของมัญอีของคุณด้วย                                                                                                    |
| ราไม่มีหน้าที่ในการสรวจสอบบัญชีใหม่ก่อนที่คุณจะองชื่อทั่าใช้<br>เอามะสัยหายใค ๆ ที่เกิดขึ้นจากการกระทำหรือการสะเว้นการกะ                      | หรือได้บริการ เอาไมารณีที่คุณให้จบุดที่จอินห่มะให้มีหลังคุณๆแล้วแล้วได้ทั่งได้เรากรามกันที่นี่ออัญชีผิกส่าวถูกนำไปได้แอไปใช้บอนุญาค หรือหามิคง่อกวามปอดกับอั้น ๆ โดยเราะไม่สับมีคอบต่อ<br>ระกำหองคุณ เราการก่าวรระงับ ปีคาวรไอ้วน หรืออบด้นรับไข้หองคุณได้ แล้วแต่กรณี |
| มารณีที่คุณละมิดข้อกำหนดนี้ หรือกระกำการอื่นไดอันเป็นกาะ<br>internet Protocol) ของคุณพืดป้องกันการลงกะเวียนอักครั้ง                           | หท่างขยังสัมแรงนั้น เรามีสำรัสบนัญชีพอคุณได้กันที และคุณจะไม่สามารถองกะเบิยนไหม่ซึ่งไฮมารถางมีความร่าเป็นที่จะต้องกำการมีลกั้นที่อยู่ดินเล (Email Address) และที่อยู่ดินเกอร์น็ตไพร์โกคอล                                                                              |
| นื้อหาของผู้ใช้งาน                                                                                                    | 21                                                                                                    |
| จ้าพเจ้ายินขอมเงื่อนไขการใช้บริการเละนโยนายความเป็นส่ว                                                                                        | Q Ulan                                                                                                    |
|                                                                                                    |                                                                                                    |

L FILATFORM

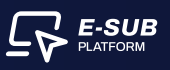

- 3. ระบบจะเข้าสู่ขั้นตอนการ ยืนยันตัวตนของผู้กือหุ้น (ส่วนที่ 1 : ข้อมูลของผู้กือหุ้น)
  - 3.1 กรอก **"วันเดือนปีเกิดของตนเอง"**
  - 3.2 กรอก "เบอร์โทรศัพท์ที่ติดต่อได้"
  - 3.3 กรอก **"อีเมล (ไม่จำเป็น)"**
  - 3.4 กดปุ่ม **"กัดไป"**

| <br><ul> <li>ทำธิภารอาทัศนุย</li> <li>ข้อมูลของผู้ถือกุ๊น</li> </ul>                                                              | (X) and based we always                                                                                                    |
|----------------------------------------------------------------------------------------------------|----------------------------------------------------------------------------------------------------|
| ້ ຮົບມູລາບວນຜູ້ຄືວກຸ້ນ<br>ກມາຍເສາບັທສະປະະຈາຍປ / ເສາປະະຈຳຄົວຜູ້ເສີຍກາໝີ<br>2397ຮົບ<br>ອື່ອ-ອາງລ / ອົບປະນົກ<br>ບານ ພິຣາບຼາວ ແຮ່ລຄາວ | Suffaction<br>Suffaction<br>Suffac |
|                                                                                                    | calu 3.4                                                                                                    |

# <u>สำหรับนักลงทุนที่เคยลงทะเบียนใช้งานแล้ว</u>

- 1. เข้าสู่ระบบเพื่อตรวจสอบสิทธิและจองซื้อหุ้น
  - 1.1 กรอก "หมายเลงบัตรประชาชน / เลงประจำตัวผู้เสียภาษี"
  - 1.2 กรอก "วันเดือนปีเกิด / วันจดทะเบียนนิติบุคคล"
  - 1.3 กดปุ่ม **"เข้าสู่ระบบ"**

|           | เข้าสู่ระบบเพื่อครอจสอบสิทธิและจองซื้อหุ้น                                                                                        |                     |         |
|-----------|----------------------------------------------------------------------------------------------------|---------------------|---------|
|           | ทมายเลขมัครประชาชน / เลขประจำคัวผู้เสียภาษี                                                                                       |                     |         |
|           | 6474380415814                                                                                                    | <b>y</b>            |         |
|           | วันเสือนปีเกิด / วันจกทะเบียนมิดีบุกคล<br>"กรณีกรามพัฒช ปี(พ.ศ.)เกิด ไก้กรงก วันที่ เละ เพื่อน เป็น 00 เช่น<br>00/00/2565         |                     |         |
|           | 01/01/2565                                                                                                    |                     |         |
|           | สัมร์จมูล /ตรวจส่วนวันเดือบปีเทิก                                                                                                 | 2                   |         |
|           | เข้าสู่ธะบบ                                                                                                    |                     |         |
|           | <ul> <li>หากพบบัญหา กรุณาคิคค่อ เจ้าหน้าที่ผ่าน Line OA-Insight หรือ<br/>ผ่านเบอร์โทรศัพท์ของบริษัทที่ท่ามถือศับขลงทุน</li> </ul> |                     | E-SUE   |
| ALL RIGHT | S RESERVED COPYRIGHT @ PYNNCORP IR TECH 2024   มื่อนไทกรได้บริการ บไ                                                              | ยนายความเป็นส่วนห้อ | LATFORM |

# <u>ตรวจสอบสิทธิ</u>

## สามารถตรวจสอบสิทธิได้โดย กดปุ่ม "ตรวจสอบสิทธิ"

|                                   | สถายการรองชื่อหลักกลิตย์ก็เหมตรงอน 🗸 😭 เสดเตอาแต้งเห็น | ⊚ กำถามที่พบเลือย 🤱 Woryins แลงอาอ ↔ |
|-----------------------------------|--------------------------------------------------------|--------------------------------------|
| บริษัทที่กำลังกำรายการ : TESTONLY |                                                        |                                      |
|                                   | ทุ้นถู้แปลงสภาพ                                        |                                      |
|                                   |                                                        |                                      |
|                                   |                                                        |                                      |
|                                   | 2 soutional >                                          |                                      |
|                                   |                                                        |                                      |
|                                   | () ประวัติการจัดสรร<br>>                               |                                      |
|                                   |                                                        |                                      |
|                                   |                                                        |                                      |
|                                   |                                                        |                                      |
|                                   |                                                        |                                      |

# 2. ตอบแบบสอบถามของเราเพื่อเก็บข้อมูลความสนใจการลงทุน

2.1 ภาพแสดงข้อมูลของการจองหุ้นกู้แปลงสภาพ เช่น ราคาจองซื้อ, ขั้นตอนการจองซื้อผ่าน E-SUB และวิธีการชำระเงิน

- 2.2 ตอบแบบสอบถามของเราเพื่อเก็บข้อมูลความสนในการลงทุน
- 2.3 กดปุ่ม **"ส่งคำตอบ"**

| LERVÍNSTISTORE TESTORE                                                                                                    |                                                                                                    | marrandistrationensis - 12 mercetels (                                                                                         | ) terrelation — R. magnessered +                                                                                                    |
|----------------------------------------------------------------------------------------------------|----------------------------------------------------------------------------------------------------|----------------------------------------------------------------------------------------------------|----------------------------------------------------------------------------------------------------|
| Contesto reconstitutes de                                                                                                    | 2.1<br><u>CO Birradhanki</u><br>Indene dah subaka lewi an kon<br>Jenan<br>Jenan San Jaka Kalana<br>Jenan San Jaka Kalana<br>Jenan San Jaka Kalana<br>Jenan Jaka Jaka Jaka Jaka Jaka Jaka Jaka J                                                                                                    | ตอบแบบสอบถามของเรา<br>เพื่อเก็บข้อมูลความสนใจการลงทุน<br><sup>จำนวนงันที่คาคว่าจะองทุนในครั้งนี้ (บาก)</sup> 2.2<br>100,000.00 | <ul> <li>billipersons ansa anemana.</li> <li>sipilipersi</li> </ul>                                                                                                    |
| ersenstaajõele de                                                                                                    | w notlich black mediater mediater MAX NOV media<br>besister should have been been and the state mention<br>of a state of the state of the state of the state of the state<br>of the state of the state of the state of the state of the state<br>been been been been been and the state mention in the<br>state of the state of the state of the state of the state of the<br>state of the state of the state of the state of the state of the<br>state of the state of the state of the state of the state of the<br>state of the state of the state of the state of the state of<br>states of the state of the state of the state of the state of the<br>states of the state of the state of the state of the state of the<br>states of the state of the state of the state of the state of the state of the<br>states of the states of the state of the state of the state of the state of the<br>states of the states of the state of the state | องรางวามการสิงทีมบาทที่สุด<br>มือจัยที่มีผลต่อการลงทุนบาทที่สุด<br>คอกเบียที่จะได้รับ<br>สิงคำคอบ 2.3                          | ten Linearia<br>ander                                                                                                    |
| examples examples <td></td> <td></td> <td>Bargania e escandad vitegamentinti erroritanaren<br/>Alfrederizaria de la confederación en tello 2006 erro<br/>Barrori es tradución de la confederación de la creaenciel de</td> |                                                                                                    |                                                                                                    | Bargania e escandad vitegamentinti erroritanaren<br>Alfrederizaria de la confederación en tello 2006 erro<br>Barrori es tradución de la confederación de la creaenciel de |
| aranerandalasa a t                                                                                                    |                                                                                                    |                                                                                                    |                                                                                                    |

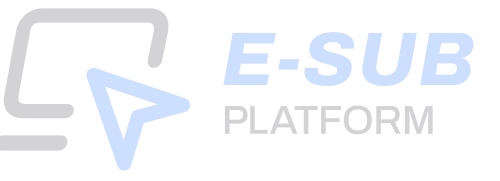

3. ระบบจะแสดงข้อมูลหมายเลขทะเบียนผู้ถือหุ้น, จำนวนหุ้น ณ วันปิคสมุดทะเบียน (หน่วย), จำนวนหลักทรัพย์ ที่มีสิทธิจองซื้อ (หน่วย) และจำนวนเงินที่มีสิทธิจองซื้อ (บาท) ของผู้ถือหุ้น แล้วกดปุ่ม "ไปยังหน้าจองซื้อ"

|                                                                                                    |                                                                                                    | สถานะการของอียกลักกรัพย์ทั้งทนดของอ                                                                                                    | น 🗸 🏠 เสลงกวามกิชเค็ม 🕥 กำกามที่พบบ่อย                                                                                                    | A Weigins Halimo 👻                                                                                                    |
|----------------------------------------------------------------------------------------------------|----------------------------------------------------------------------------------------------------|----------------------------------------------------------------------------------------------------|----------------------------------------------------------------------------------------------------|----------------------------------------------------------------------------------------------------|
| บริษัทที่กำลังกำรายการ : 1                                                                                                    | TESTONLY                                                                                                    |                                                                                                    |                                                                                                    |                                                                                                    |
|                                                                                                    |                                                                                                    | ทุ้นกู้แปลงสภาพ                                                                                                    |                                                                                                    |                                                                                                    |
| 🏠 หน้าหลัก / ครวจสอบสิท                                                                                                    | ธิจองซื้อ                                                                                                    | E                                                                                                    | ] อันที่เริ่มการของ: 6 เม.ย. 2567 09:00 น. 📋 วันที่สิ้มสุด                                                                                                    | nnseoð : 29 íu.a. 2567 20:00 u.                                                                                                 |
|                                                                                                    | ชื่อ-สกุล / บริษัทงองผู้กือทุ้น                                                                                                    |                                                                                                    | หมายเลขบิตรประชาชน / เลขประจำตัวผู้เสียภาษี                                                                                                    |                                                                                                    |
|                                                                                                    | นาย พิชญกร แสงดาว                                                                                                    |                                                                                                    | 2397******60                                                                                                    |                                                                                                    |
| หมายเลงทะเบียนผู้ถึงพุ้น                                                                                                    | จำนวนกุ้น ณ วันปีคสมุดกะเบียน (หน่วย)                                                                                                    | จำนวนหลักทริพยที่มีสิทธิจองซื้อ (หน่วย)                                                                                                    | จำนวนเงินที่มีสิทธิจองซื้อ (บาท)                                                                                                    | 3<br>ไปยังหน้า                                                                                                    |
| 4010018088                                                                                                    | 2,750                                                                                                    | 49,500                                                                                                    | 10,890.00                                                                                                    | งองซื้อ                                                                                                    |
| รายละเอียด<br>บริหาง-ออาเละ-จิตสรรในสำคัญแสงปัต<br>การสำนวณหานุปัตรากจริงสรรได้ปีค<br>จักสรยในสำคัญแสงปัตธิ NT-01 สังกล่<br>สำคัญแสงปัตธิส่วนที่เหลืองว่านวนคิมาง | าธิให้เก่ญ์ใจรุ่นเสียงของเริงิกทั้งจะเชื้อเละวัดริยชัดธรรภู่และนับบุเพิ่มๆแก้ด<br>หระนั้นที่ เกมา์าหมอรินา์าหมระทรชั่งผู้ใจผู้แก่ไสการเลิร์เลิงหุ่มสามันขับ<br>ก่อนี่เกมงองหุ้มหรือไปสำคัญแสดเสิทธิ์ จากการทำมอณ (หากมี) ให้มีครบ<br>ก่าวซึ่งจะกำให้กลาคือใบสำคัญแสดเสิทธิ์ ในจำนวนกำก็จังสระได้เก่ญ์ได้คุ่ | มาและเชิมงานให้เก่ญ้ถึงรุ่นเซิมสามสิงส่วนการถึงรุ่ม (Right Offering) โดยไม่<br>เป็นที่ออกแรงกายให้เก่ญ้ได้รุ่มเซิมกานสิงส่วนการถึงรุ่น และใบสำหัญและเลก<br>ไม่มีเห็กนี้ ภายหลังจากการกำนวณชิตชิงจะผู้ใจคุณที่จะให้จัยการจัดสระใบสำหิ<br>ให้คุณชีว | ทีสบูลก่า เซูนน์บาก ในอิกราร์งสรร 30 กุ้นสามัญเพิ่มทุมค่อ 4 หน่อยไ<br>8 (Recerd Dates)ในวินที่ 08 มนายม 2857 ในกลณีที่การคำนอนสิทธิ<br>กุมสองสิทธิในกรณีที่นี่เหิงในสำคัญแสดงสิทธิที่หรือจากการจัดสระท่ | *สามารถของเกินจักอได้<br>แล้ากัญแสดงสิทธิ (หากกัดแดงจาก<br>รของผู้วิจพุ่นเหลือรายก่อะไสริมการ<br>รัณษต บริษักจะสำนับการบกเลิกใน |
| หมายสาหารจองชื่อตั้งหมด (#): 1                                                                                                    |                                                                                                    |                                                                                                    |                                                                                                    |                                                                                                    |

4. ระบบจะแสดงข้อมูล "รวมจำนวนหลักทรัพย์ที่ทำการจองซื้อทั้งหมด" และรวมมูลค่าหลักทรัพย์ที่ ทำการจองซื้อทั้งหมด นักลงทุนตรวจสอบความถูกต้องและกดปุ่ม "จองซื้อ"

| Ēv               |                         |                                | an                                    | าน:การจองซื้อคลักกรัพน์ทั่งคมององวัน 🔹 | 🔸 🏠 เสลงความสัดเค็ม 💮 ค่า               | nuflwudae 🤉 Renyns iawna 🤟                     |
|------------------|-------------------------|--------------------------------|---------------------------------------|----------------------------------------|-----------------------------------------|------------------------------------------------|
| บริษัทที         | ที่กำลังกำรายการ        | : TESTONLY                     |                                       |                                        |                                         |                                                |
|                  |                         |                                | <b>ทุ้น</b> กู้แปลง                   | สภาพ                                   |                                         |                                                |
| Ġ กมั            | ากลัก / จองซื้อหล่      | ักทรัพย์                       |                                       | ្ព                                     | ๆ วันที่เริ่มการจอง : 6 เม.ย. 2567 09:0 | 0 🗂 วันที่สิ้นสุดการงอง: 29 เม.ย. 2567 20:00   |
| เลงกะเบีย<br>เก) | มนผู้ถือทุ้นที่ค้องการจ | องซื้อหลักกรัพย์ (Account      | จำนวนหลักทรัพย์ที่มีสิทธิจองซื้อ      | รวมจำนวนหลักกรัพย์ที่กำกาะ             | รงองซื้อทั้งหมด <b>รวม</b>              | <b>มูลก่าหลักกรัพย์</b> ที่ทำการจองซื้อทั้งหมด |
| 401001           | 8088                    | ×.                             | <mark>49,500 ทน่วย</mark>             | 0 หน่วย                                |                                         | 0.00 unn                                       |
|                  |                         |                                |                                       |                                        |                                         | 🕂 เพียการจองซื้อ                               |
|                  | สถานะ                   | จำนวนหลักทรัพย์ที่กำการจองซึ่ง | • (หน่วย) จำนวนเงินที่ค้องข่าระ (บาก) | อันที่ทำการจองซื้อ                     | จำนวนเงินที่บริษัทได้รับจริง (บาท       |                                                |
| 01               | ຮອກາຮອນເຮັບ             | 2                              | 2                                     | 8                                      | ¥:                                      | 0000                                           |
|                  |                         |                                |                                       |                                        |                                         |                                                |
|                  |                         |                                |                                       |                                        |                                         |                                                |
|                  |                         |                                |                                       |                                        |                                         |                                                |
|                  |                         |                                |                                       |                                        |                                         |                                                |

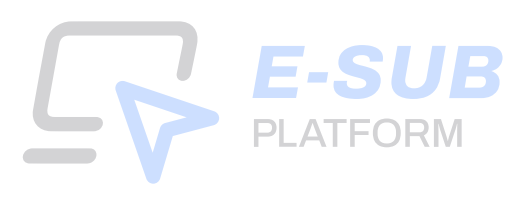

5. ระบบจะแสดงเอกสารในแต่ละขั้นตอนที่จะต้องใช้ คือ ขั้นตอนที่ 2 : ยืนยันตัวตน, ขั้นตอนที่ 4 : แนบบัญชีรับผลประโยชน์ และขั้นตอนที่ 5 : หลักฐานการชำระเงิน เพื่อให้นักลงทุนเตรียมเอกสาร แล้วกดปุ่ม "เริ่มการจองซื้อ"

| E-SUB<br>RATFORM                                                            | สถานะการจองซึ่งหลักกรัพบีก็มหมลงอง          | ฉัน - 🏠 แสดงกวามศึดเค็น 🔘 คำกานทั่งห          | nlau 🥂 Wenyns ieterna 🗸                      |
|-----------------------------------------------------------------------------|---------------------------------------------|-----------------------------------------------|----------------------------------------------|
| บธิษักที่กำลังกำรายการ : TESTONLY                                           |                                             |                                               |                                              |
|                                                                             | ทุ้นถู้แปลงสภาพ                             |                                               |                                              |
| 🕼 หน้าคลิก / จองซื้อหลิกทรัพย์                                              | 9                                           | 🗂 วันที่เริ่มการจอง : 6 เม.ย. 2567 09:00 น. 📋 | วันที่สิ้นสุดการจอง : 29 เม.ย. 2567 20:00 น. |
| เลงทาะเบียนผู้ก็อี่หุ้น: <b>4010018088</b> หมายเสงการจองชื้อ (#): <b>01</b> |                                             |                                               |                                              |
| กลุณาเตรียบใฟล์สังค่อไปนี้ ก่อนเริ่มการจองชื่อ                              |                                             |                                               |                                              |
| งั้นตอนที่ 2 : <b>ขึ้นขันด้วคน</b> (หากมีการเปลี่ยนแปลง)                    | งั้นตอนที่ 4 : <b>แนบบัญชีรับผลประโยชน์</b> | ง <sup>ั</sup> บดอนที่ 5                      | : ช่าระเงิน                                  |
| • บุทคลทั่วไป:                                                              | • สำเนาบัญชีอนาคาธ                          | • หลักฐานเ                                    | ารโอนเงิน                                    |
| ลาเนาบครบระชาชน<br>• นิติบุคกล:                                             |                                             |                                               |                                              |
| หนังสือรับรองบริษัท หรือ<br>ส่วนเวบัตะประหวามออรมอวร                        |                                             |                                               |                                              |
| ลู กัน เอคองระบายสารระบาท<br>ผู้มีอำนาจลงนาม                                |                                             |                                               |                                              |
| Ru .                                                                        |                                             |                                               | รับการจองชื่อ 🦻                              |
| 🔇 nêu                                                                       |                                             |                                               | เริ่มการจองร้อ 🔊                             |

# 6. กรอกข้อมูลของผู้ถือหุ้น

- 6.1 ระบุ "จำนวนหลักทรัพย์ที่ต้องการจอง (หน่วย)"
- 6.2 กดปุ่ม **"ถัดไป"**

| infu Register Register Registe |
|----------------------------------------------------------------------------------------------------|
|                                                                                                    |
| แกล "กัดไป"                                                                                                    |
| าซี (กม่วย) ราคาทันที่เปิดจอง (บาท)                                                                                                    |
| 0.22 10,890.00                                                                                                    |
| เจอง (nilos)<br>ลกันสิกมีผ์                                                                                                    |
| 22,000.00                                                                                                    |
|                                                                                                    |
| เจอง (ทเวีย)<br>แก้นสักธิให้<br>22,000.00                                                                                                    |

**E-SUB** PLATFORM

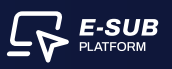

## 7. ยืนยันตัวตน

7.1 อัปโหลดไฟล์สำเนาบัตรประชาชน (สกุลไฟล์ .jpeg, .jpg, .png, .pdf) งนาดไม่เกิน 5 เมกะไบต์

| <b>เกู้แปลงสภาพ:</b> จองชื้อหลักทรัพย์<br>การกรัญเร ในคณศัตยงใน   |                                                                                                    |                          |                                                                                                    |                   |
|-------------------------------------------------------------------|----------------------------------------------------------------------------------------------------|--------------------------|----------------------------------------------------------------------------------------------------|-------------------|
| กะเบียนผู้กือกุ้ม <b>4010018088</b> หมายเลงก                      | าารจองซื้อ 01                                                                                                    |                          |                                                                                                    | 🗴 ยกเลิกการงองชื่ |
| <ul> <li>กรอกของเล็กอารัน</li> <li>พ้อมูลของผู้ถือทุ้น</li> </ul> | (2) ก่างมาระกางอนูล<br>ยิ่นยันตัวคน                                                                                                    | The second second second | and by the last in factor                                                                                              | 1. dimilia        |
| byabelis rboch                                                    | Inter-Machineta Burfatana & Carego<br>254567880123<br>Unumpications<br>So xxx<br>Unumpications<br>So xxx<br>Unumpications<br>Source<br>Inter-Machineta<br>Source<br>Inter-Machineta<br>Inter-Machineta<br>Source<br>Inter-Machineta<br>Inter-Machineta | R บุคคลทั่งไป            | +<br>สำเนาโครประชาชน<br>คละหรือสารไฟล์ส<br>(สารให้มีสุดค. Jop. อางกับ (160อย่)<br>หระฟอร์ปสารแรงออ<br>หระฟอร์ปสารแรงออ |                   |

7.2 เมื่ออัปโหลดไฟล์สำเนาบัตรประชาชนสำเร็จ **ระบบจะขึ้นเครื่องหมายถูกสีเขียว** 7.3 กดปุ่ม "<mark>ถัดไป</mark>"

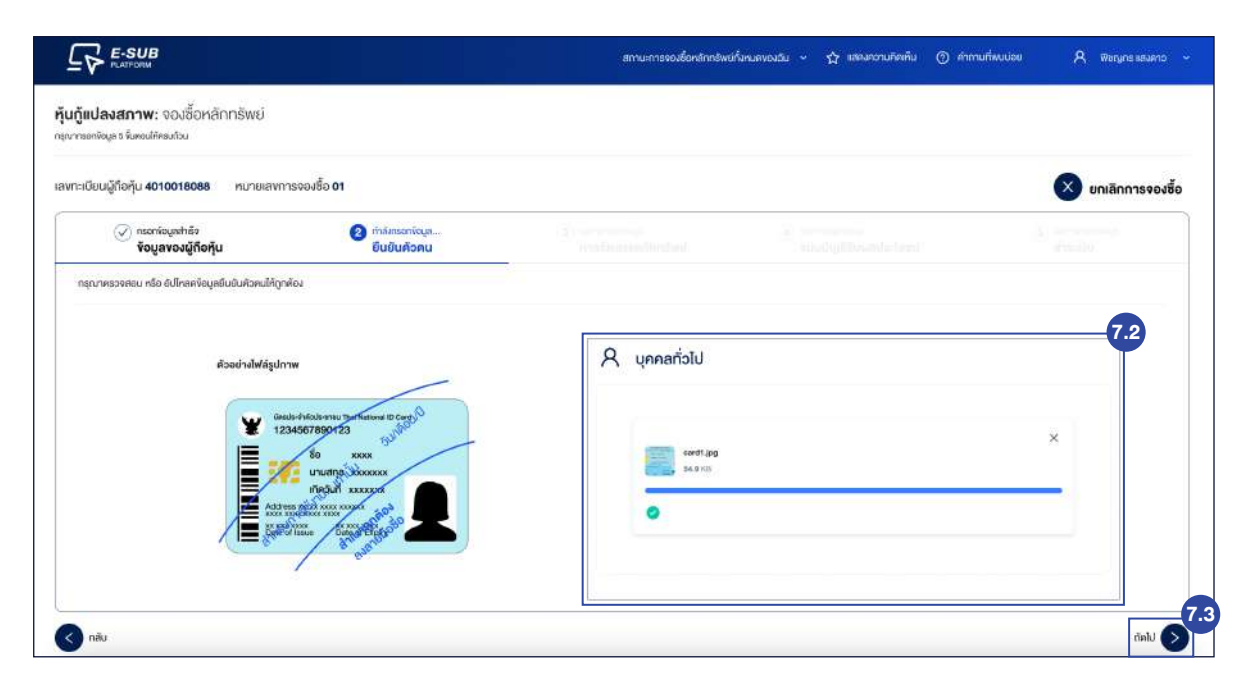

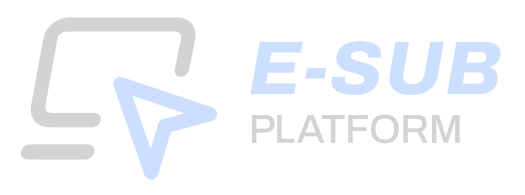

## 8. การจัดสรรหลักทรัพย์

8.1 เลือกประเภทการรับหุ้นกู้แปลงสภาพ เข้าบัญชีหลักทรัพย์ หรือ ใบหุ้นกู้แปลงสภาพ

8.2 ข้อมูลส่วนใบสำคัญแสดงสิทธิ (วอร์แรนต์) สามารถเลือกได้ 1 ประเภทเพื่อรับใบสำคัญแสดงสิทธิเข้า บัญชีหลักทรัพย์, รับหุ้นเป็นเอกสาร หรือใบหุ้น

8.3 กดปุ่ม "**ถัดไป**"

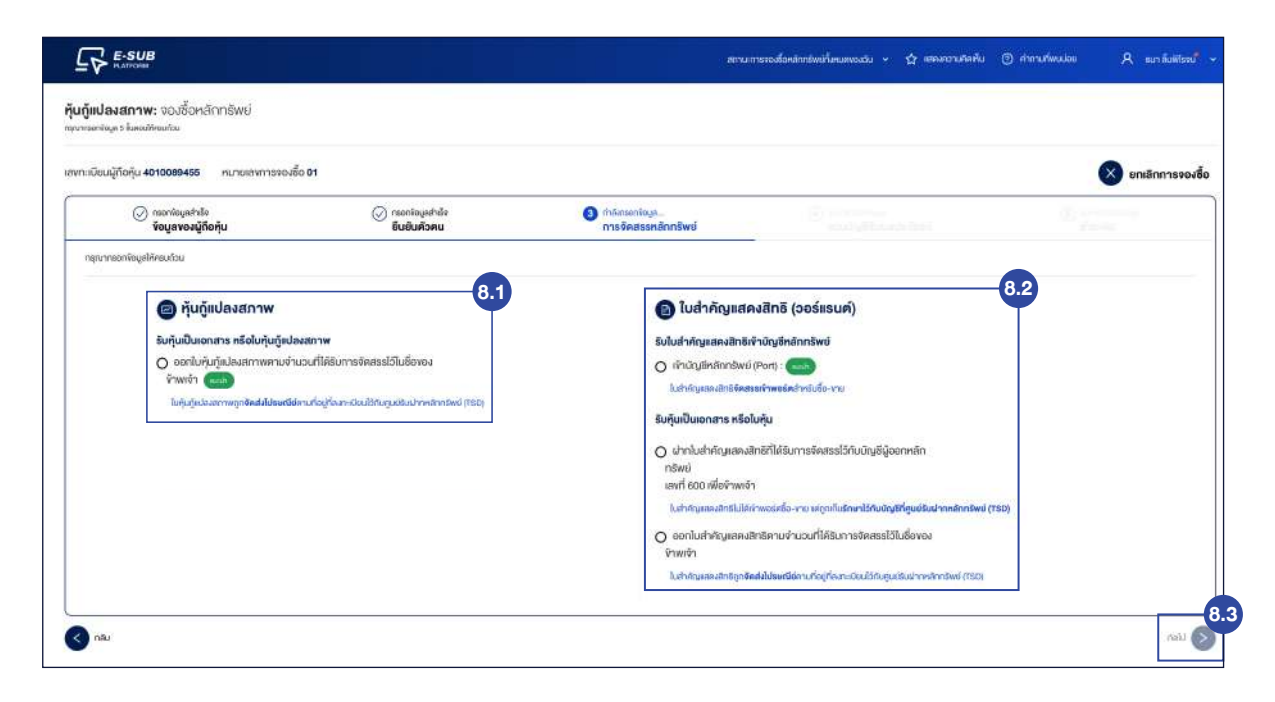

## 9. แนบบัญชีรับผลประโยชน์

- 9.1 เลือกบัญชีธนาคารงองตนเอง
- 9.2 กรอกเลงที่บัญชี
- 9.3 อัปโหลดไฟล์สำเนาบัญชีธนาคาร (สกุลไฟล์ .jpg, .png, .pdf)

| <ul> <li>ภาณาพิมุณกล้อง<br/>ข้อมูลของผู้กือหุ้น</li> </ul> | obritaçasinan 🚫 | 📿 ascala sadala     |                                                                                                    |        |
|------------------------------------------------------------|-----------------|---------------------|----------------------------------------------------------------------------------------------------|--------|
| 1001 (000000)                                              | ยินยันคัวคน     | การจัดสระหลักกรัพย์ | (2) กำลังกระกรัญม                                                                                   | Repair |
| ณุณากออกพึงมูลอัญชีสิบแลประโยชมให้ครบก้วม                  |                 |                     |                                                                                                    |        |
| องที่ยัญชี :<br>กละสมรัจวินไ                               |                 | 9.2                 | +<br>คริการ์ออากไฟร์สม จามที่ได้ช่อยับคลกฟร์<br>(สารไฟร์ jog, eray, หรือ ระส)<br>พยายให้ไม่กัน 5 คย |        |
| าลับ                                                       |                 |                     |                                                                                                    | thi    |

PLATFORM

9.4 เมื่อแนบไฟล์สำเนาบัญชีธนาคารสำเร็จ ระบบจะขึ้นเครื่องหมายถูกสีเขียว
 9.5 หลังจากนั้นกดปุ่ม "ถัดไป"

| มอนมูกอยุม 4010018088 คมามเลขการของสอ 01                        |                                                                |                                                                                                    |                                                                                                    | 🗴 ยกเลิกการจองส |
|-----------------------------------------------------------------|----------------------------------------------------------------|----------------------------------------------------------------------------------------------------|----------------------------------------------------------------------------------------------------|-----------------|
| (c) กระการบุณฑาษัตร<br>ขอบูลของผู้เกือกุัน                      | รให่เหมุดรักออา 🚫<br>มาตรักมชิมชิ                              | <ul> <li>กระกับและประ<br/>การจัดสรรหลักกรัพย่</li> </ul>                                                        | 🕜 ກຳລັງເຮັກຈິດມູກ<br>ແບບບໍ່ດາງຮີຂັບພລະນີຣະໂຍສນ໌                                                                                                    |                 |
| นากรอกใจมูลมัญชีชับผลประโยชม์ได้กรบด้วน                         |                                                                |                                                                                                    |                                                                                                    |                 |
| อมูลสำหรับการรับเงิน แล <mark>ะคืนเงิน <sub>รับจัง</sub></mark> | มคัน <mark>, รับคอทเนี้ย หรือคืนเงิน กรณ์ได้รับการจัดสะ</mark> | รน้อยกว่าจำนวนที่จองซื้อ                                                                                        |                                                                                                    |                 |
| ญชัธนาการ                                                       |                                                                | ดัปโทลคส่าเนาบัญชีธน                                                                                            | nens                                                                                                    | 9               |
| นารกรไทยพากมีชน                                                 |                                                                |                                                                                                    |                                                                                                    |                 |
|                                                                 |                                                                |                                                                                                    |                                                                                                    | ×               |
| เพที่บัญชี                                                      |                                                                | handha in the second second second second second second second second second second second second second second |                                                                                                    |                 |
| <b>พที่มัญชี</b><br>0012193                                     |                                                                |                                                                                                    | ar fil                                                                                                    |                 |
| <b>งหนึ่งดูชี</b><br>0012193                                    |                                                                |                                                                                                    | and the second second se |                 |

## 10. ชำระเงิน

- 10.1 ระบบจะแสดงข้อมูลบัญชีสำหรับชำระเงิน ประกอบด้วย บัญชีธนาคาร, เลขที่บัญชีและ ประเภทบัญชี
- 10.2 แนบหลักฐานการชำระเงินในช่องอัปโหลดหลักฐานการชำระเงิน
- 10.3 กรอก วันที่โอนเงิน
- 10.4 กรอก เวลาโอนเงิน (นาฬิกา : นาที)
- 10.5 กดเครื่องหมายถูกในช่อง **"ข้าพเจ้ายืนยันการจองซื้อหุ้นครั้งนี้และยอมรับเงื่อนไข**"
- 10.6 กดปุ่ม "**ส่งข้อมูล**"

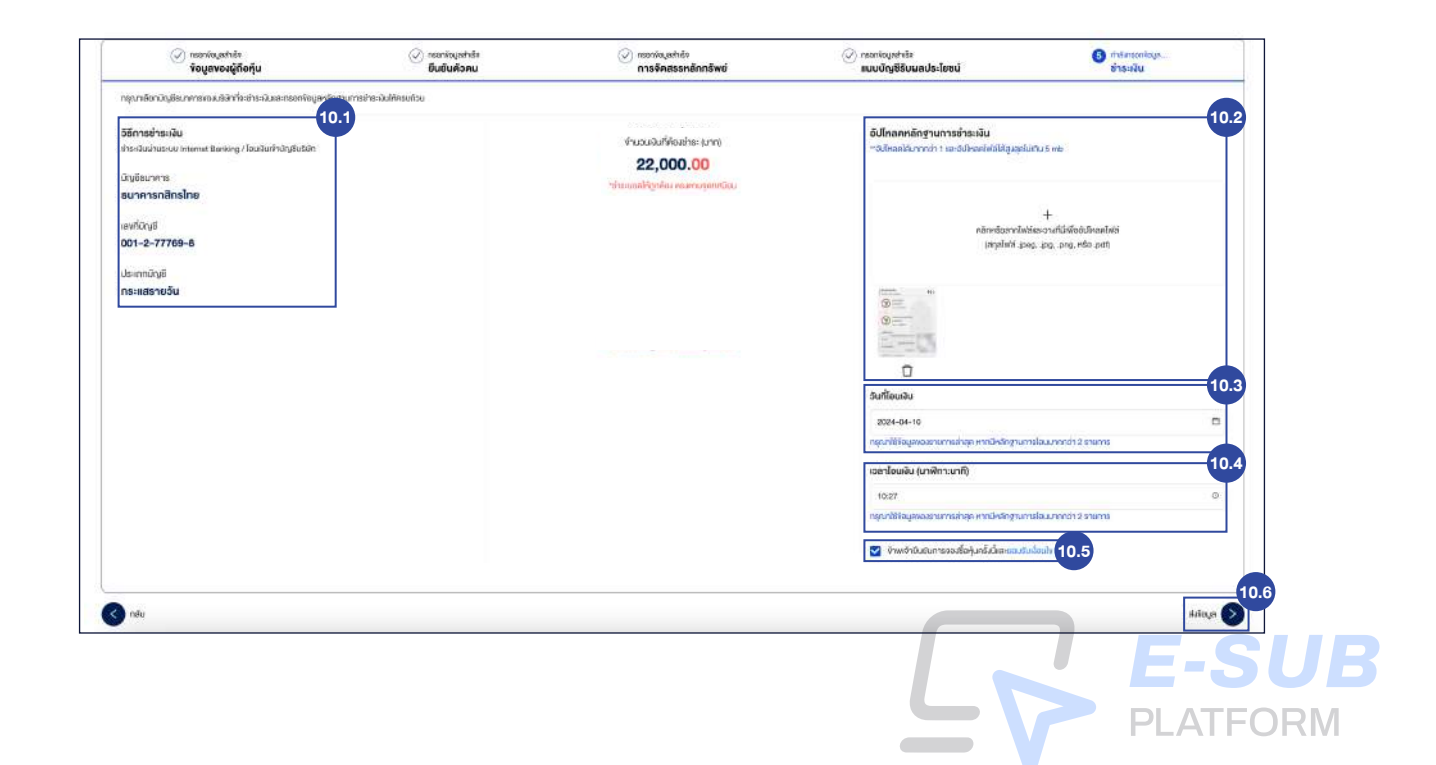

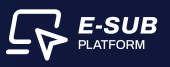

# 11. ยืนยันการส่งข้อมูล

- 11.1 กดปุ่ม **"ยืนยัน"**
- 11.2 กดปุ่ม **"ส่งข้อมูล"**

| Minnefranke<br>Emilianisteren menner henner faster högdstet<br>örglinsteren<br>supersondinalme<br>serkögd | Adfinantikovenis i as Administrativa sa<br>***********************************                                                                                                    |      |
|----------------------------------------------------------------------------------------------------|----------------------------------------------------------------------------------------------------|------|
| de en de arrene la<br>devenda <sub>a</sub> t<br>menante yecha                                             | EUEULINSHIVEUU<br>uman<br>budu<br>uman<br>budu<br>u<br>uman<br>budu<br>uman<br>budu<br>uman<br>budu<br>uman<br>budu<br>uman<br>budu<br>uman<br>budu<br>uman<br>budu<br>uman<br>budu<br>u<br>u<br>u<br>u<br>u<br>u<br>u<br>u<br>u<br>u<br>u<br>u<br>u<br>u<br>u<br>u<br>u |      |
| •                                                                                                    |                                                                                                    | 11.2 |

# 12. กคปุ่ม "ดาวน์โหลดใบยืนยันการจองซื้อ" เพื่อดูใบยืนยันการจองซื้อ

| สถานการระหรือกลักษณะก็เหนตของวัน - 🏠 เสลมความคิดที่น 🕥 คำอาบก็พบไอย 🥄 พืชญาธ เสลดาว - |
|---------------------------------------------------------------------------------------|
|                                                                                       |
|                                                                                       |
| เลงทะเบียนผู้ถือหุ้น 4010018088                                                       |
| หมายเลงการจองซื้อ (#): 01                                                             |
| จองซื้อสำเร็จ                                                                         |
| ປຣີພັກອະທຳເນີເມາາລະຮວດສອບເສປັປຈວມກຸນ<br>ແລະເປຣັບມາການກາງຮວດສັ້ງລະນີມ                  |
| "Guñunseins-Aunita"<br>meilu 7 Surinns                                                |
| 12 กาวน์ไกลกในชันสาระจงชื่อ                                                           |
| กลับปูทน์าจองซื่อ                                                                     |
|                                                                                       |
|                                                                                       |
|                                                                                       |
|                                                                                       |
|                                                                                       |
|                                                                                       |

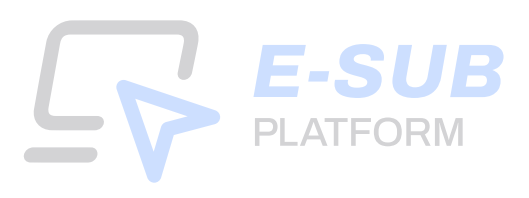

# 13. กดปุ่ม "ดาวน์โหลดใบยืนยันการจองซื้อ"

|                           | FYNCORP                                                                                                    |  |
|---------------------------|----------------------------------------------------------------------------------------------------|--|
| หมายเลงการจองซื้อ : 40100 | 1018088-01 🕑 สาวน์โกลกในชินชันการจองรื่อ                                                                                                    |  |
|                           | E-8U8 PLATTORM - ได้มันในการรอนที่ย<br>อังโลกต่างสูงนี้อะ 10 เม.ย. 2007 1928                                                                                 |  |
|                           | ไปยืนยันการของซื้อ                                                                                                    |  |
|                           | ของอนกุณ เราได้รับกำสิ่งของซึ่งของคุณเรียบอัดยะต่อ<br>พบายเขพากระองสั่ง: 40100180385-01<br>สถาน: : Sontsesวหลอบ"                                             |  |
|                           | จิญญาจิตส์สิทธิภาพรัง<br>โอญ่าจะสิ่งหน้ากลับน่ายามพิตามาก เรษกาว<br>หมายแกกเป็นปฏิจำปุ่ม - 44130116088<br>หมายแก้ประเมืองหมายนายเป็นอำนักนี้ : 2201522854280 |  |
|                           | ເຮັດເຫດທະຫາກ<br>ກິນຊຶ່ງປາກສາການ ລຳປະມານຄອບ 10 ແຜ່ກອບ 2657<br>ຮາຍສະເຮັບສຽກເຮດບໍ່ຮັ້ວ                                                                          |  |
|                           | ราชการ ข้านวน(mba) รากา(สังหม่วย) ข่านวนส่วที่มีองกำระ(กาก)<br>คับที่แปนสามาร 100,000.00 0,2200 2200000                                                      |  |
|                           | ด้างหลังได้ใช้มากรณึงใน: เอาการกรรรรษย                                                                                                    |  |
|                           | masterohasty                                                                                                    |  |
|                           | fydjalamme lachdynaudid pefaudi                                                                                                    |  |
|                           | O statistical seat                                                                                                    |  |
|                           | prist 🖉 harman Adammad American (Sara) and Adam Adam Adam Adam Adam Adam Adam Ada                                                                            |  |
|                           | (011) - เปล้าหลังหลังส่วนใหม่ไหม ที่เหมือน (011) - เปล้าหลังหลังหมัง (มาระบุ)                                                                                |  |
|                           | Inframe Relativ                                                                                                    |  |
|                           | 12345678 12345678                                                                                                    |  |

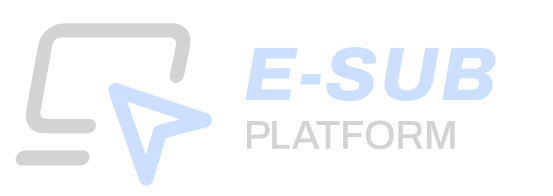

# **ESSUE ESSUE PLATFORM Guidebook**จองซื้อหุ้นกู้แปลงสภาพ

**For Investors** 

Mobile screen

# <u>สำหรับนักลงทุนที่ลงทะเบียนเข้าใช้งานครั้งแรก</u>

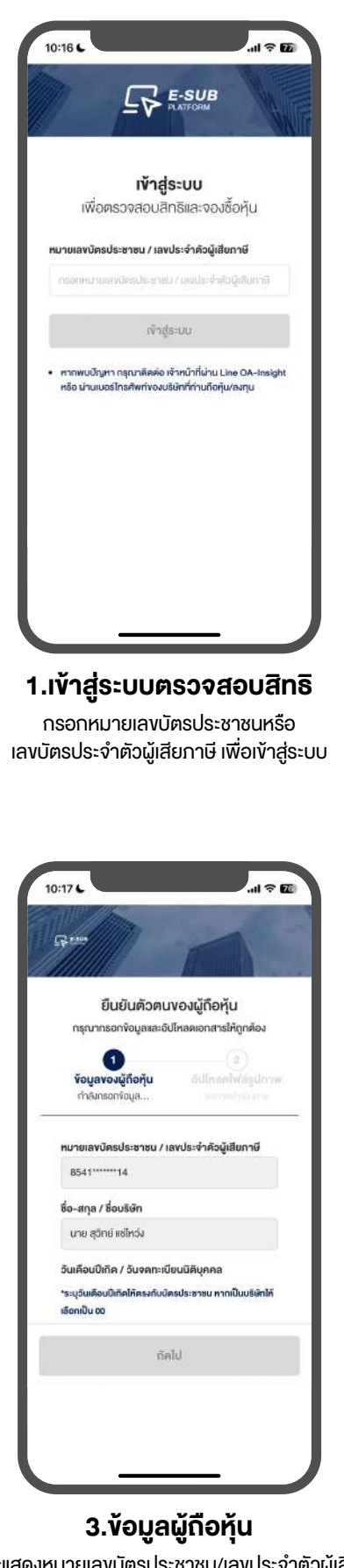

ระบบจะแสดงหมายเลงบัตรประชาชน/เลงประจำตัวผู้เสียภาษี และชื่อ-สกุล/ชื่อบริษัท

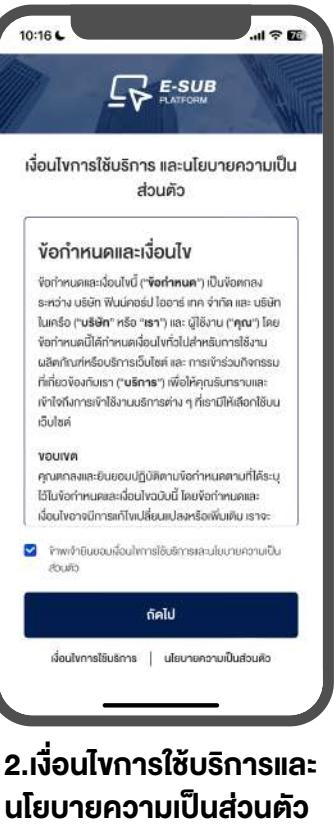

กดยินยอมเงื่อนไขการใช้บริการและ นโยบายความเป็นส่วนตัว

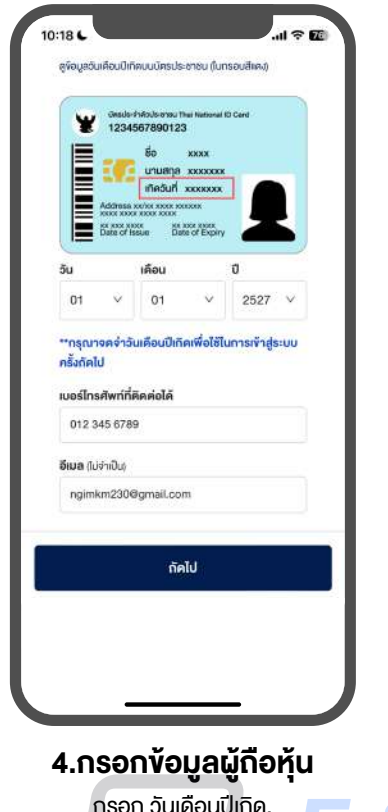

กรอก วันเดือนปีเกิด, เบอร์โทรศัพท์ที่ติดต่อได้, อีเมล(ไม่จำเป็น) PLATFORM

# <u>สำหรับนักลงทุนที่เคยลงทะเบียนใช้งานแล้ว</u>

|                                                                                                    | <b>เข้าสู่ระบบ</b><br>เพื่อตราจสอเสิกรีและจอเชื้อห้เ                                                                      |
|----------------------------------------------------------------------------------------------------|----------------------------------------------------------------------------------------------------|
| เขาสูระบบ                                                                                                    | mono veloci inici vovori,                                                                                                 |
| เพอตรวจสอบสกรและจองชอหุน                                                                                     | ทมายเลขบัตรประชาชน / เลขประจำตัวผู้เสียกาษี                                                                               |
| เมายเลขนิตรประชาชน / เลขประจำคัวผู้เสียภาษี                                                                  | 8541451709014                                                                                                    |
| กระทางนายเลขโดยประชายน / เลขประจำสัญผู้เสียกาษี                                                              | วันเคือมปีเกิด / วันจคทะเบียนมิติบุคคล<br>การนักราบเพิ่ม ปี(พ.ศ.)เกิด ให้กรอก อันที่ เละ เคือน เป็นก                      |
| เข้าสู่ระบบ                                                                                                  | 00/00/2565                                                                                                    |
|                                                                                                    | 01/01/2527                                                                                                    |
| หากพบปัญหา กรุณาคิดคือ เข้าหน่าก็ผ่าน Line OA-Insight<br>หรือ ผ่านเบอร์ไกรศัพท์ของปรีษัทที่ท่านก็อกุ้น/ลงกุน | สัมชัญชุ /ครวรสอบวันเคือมปีเทิด                                                                                           |
|                                                                                                    | เข้าสู่ระบบ                                                                                                    |
|                                                                                                    | <ul> <li>ทาถพบปัญหา กรุณาลิตต่อ เจ้าหน้าที่ผ่าน Line OA<br/>หรือ น่านมอร์ไทรศัพท์หองมริษักที่ก่านถือหุ้น/ลงทุน</li> </ul> |
|                                                                                                    |                                                                                                    |
|                                                                                                    |                                                                                                    |

1.เข้าสู่ระบบตรวจสอบสิทธิ

กรอกหมายเลงบัตรประชาชนหรือ เลงบัตรประจำตัวผู้เสียภาษี เพื่อเข้าสู่ระบบ 2.เข้าสู่ระบบตรวจสอบสิทธิ กรอกวันเดือนปีเกิดหรือ ้วันจดทะเบียนนิติบุคคล เพื่อเข้าสู่ระบบ

# ตรวจสอบสิทธิ

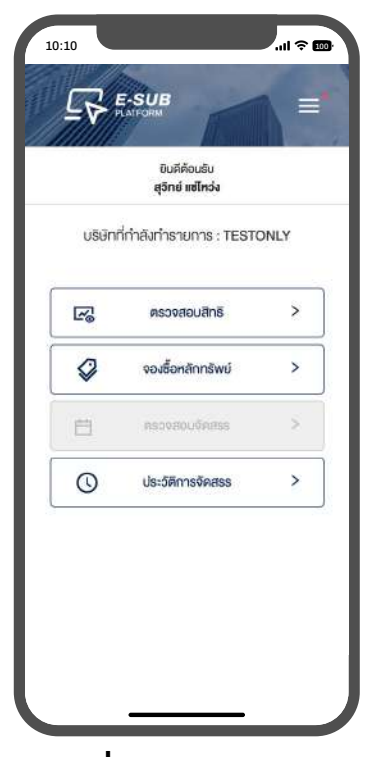

1.เริ่มตรวจสอบสิทธิ เข้าเมนูตรวจสอบสิทธิ

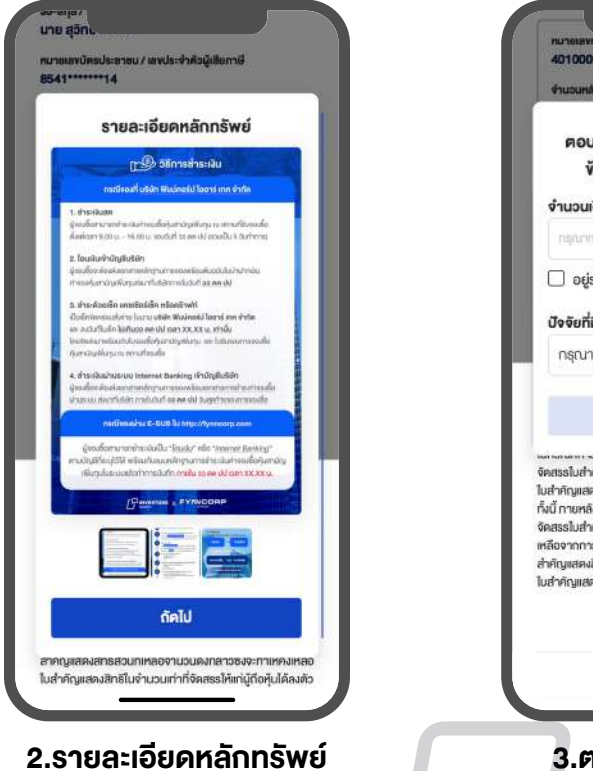

ภาพแสดงข้อมูลการจองหุ้นกู้แปลงสภาพ เช่น ราคาจองซื้อ, ขั้นตอนการจองซื้อผ่าน E-SUB และวิธีการชำระเงิน

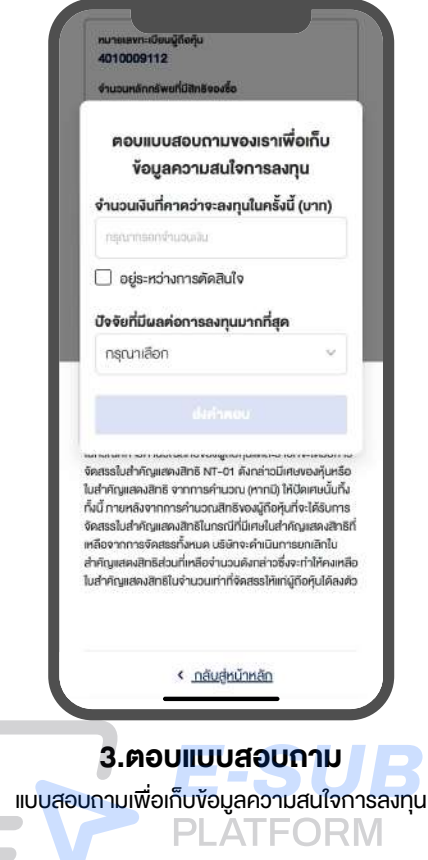

# 

| Ħ                                                                                                    | ทุ้นกู้แปลงสภา                                                                                                    | N                                                                                                    | =                                       |
|----------------------------------------------------------------------------------------------------|----------------------------------------------------------------------------------------------------|----------------------------------------------------------------------------------------------------|-----------------------------------------|
| <b>PS39E</b><br>台 Surii<br>台 Surii                                                                                             | สมคำคอบสำเร็จ<br>งอบกุณสำเส็นคำคอบกอะ                                                                                                    | สุดป                                                                                                    | 0                                       |
| ชื่อ-สกุล / บ!<br>นาย สุวิทย์                                                                                                  | ม่ชักของผู้กือคุ้น<br>แซ่โหว่ง                                                                                                    |                                                                                                    |                                         |
| หมายเลงบัต<br>8541*****                                                                                                    | เประชาชน / เดงประจำคัวผู้เสี<br>**14                                                                                                    | ขกาษี                                                                                                    |                                         |
| NU10181                                                                                                    | กะเบียนผู้กิจคุ๊ม<br>ด112                                                                                                    |                                                                                                    |                                         |
| จำนวนหล่                                                                                                    | กกรัพยที่มีสิทธิจองซื้อ                                                                                                    |                                                                                                    |                                         |
| จำนวนเงิง<br>21,780.                                                                                                    | มที่มีสิทธิจองซื้อ<br>00                                                                                                    |                                                                                                    |                                         |
|                                                                                                    | ไปยังหน้าจองซื้อ                                                                                                    |                                                                                                    |                                         |
| ສາມັດເໜີນຖ<br>ຈາກກາອຄ່ານ<br>ກ່ານເອວັນກໍ<br>ກ່ານເອວັນກໍ<br>ກ່ານເອດັ່ນ<br>ກໍ່<br>ບໍ່ມູນ<br>ກໍ່                                   | <sup>ແຫວ</sup> ຈ ກ່ວຍໃນດຳກັດແອນ<br>ວາມການຍົອຈາກາຈຈັກສາຣາກີ<br>ເປ <b>ີບຍັນການກາ</b> ວ<br>ໄ <b>ປຍັນການ້ຳຈ</b><br>ມແສດນຣາຍລະເອີ<br>ເກເຮັບໄປຍັນການ້ຳ                | <sup>ຊາເຮັ</sup> ທາກເກັດຍະ<br><sup>ເມັ</sup> ດເຊຍບັບກິ່ງ ໂຄ<br><b>ເອເຣັບກັບສາບັດນ</b><br>ອ <b>ງເຮັ້ອ</b><br>ຍຸດໜຣ້ອ<br>ຈອຈອງເຮັ້ | na<br>nu<br>Wiu                         |
|                                                                                                    |                                                                                                    |                                                                                                    |                                         |
| 10:10<br><b>1. Ÿōųa</b>                                                                                                    | <b>ของผู้ถือหุ้น</b><br>สอบ กรอกข้อมูล และกค *ถัง                                                                                                    | all*                                                                                                    | ÷ 100                                   |
| 10:10<br><b>1. ข้อมูล</b><br>กรุณาตรวจ<br>เลขทะเบียบ<br><b>4010009</b>                                                         | <mark>ของผู้ถือหุ้น</mark><br>สอบ กรอกข้อมูล และกค *ถั<br>มผู้ถือหุ้น หม<br>112                                                                                 | .เป *<br>สไป*<br>ายเสงการจะ                                                                                                    | <ul> <li>สามาร์อ</li> <li>01</li> </ul> |
| 1. <mark>ข้อมูล</mark><br>กรุณาตรวจ<br>เลงกะเบียเ<br><b>4010009</b><br>จำนวนหลัก                                               | <mark>ของผู้ถือหุ้น</mark><br>สอบ กรอกขังนูล และกล "ถั<br>มผู้ถือหุ้น หม<br>I12<br>ากรัพย์ที่ได้รับสิทธิ (คน่อ                                                  | ายเลงการจะ<br>เช)                                                                                                    | ন্ট 📷<br>স্যাইঁহ<br>01                  |
| 10:10<br><b>1. ข้อมูล</b><br>กรุณาตรวจ<br>เลงกะเบียม<br><b>4010009</b><br>จำนวนหลัก<br>99,000                                  | <mark>ของผู้ถือหุ้น</mark><br>สอบ กรอกขอบูล และกค *ถั<br>ผ <sub>ู้เ</sub> ถือหุ้น หม<br>112<br>าทรัพย์ที่ได้รับสิทธิ (หน่อ                                      | ายเลงการจจ<br>เย)                                                                                                    | ⇒ ธอ><br>องซื้อ<br>01                   |
| 10:10<br><b>1. ข้อมูล</b><br>กรุณาครวจ<br>เลขาาะเบียน<br>4010009<br>จำนวนหลัง<br>99,000<br>ราคาจองชื่                          | <mark>ของผู้ถือหุ้น</mark><br>สอบ กรอกข้อมูล และกล *ถั<br>มผู้ถือหุ้น หม<br>112<br>ากรัพย์ที่ได้รับสิทธิ (หน่อ<br>จ (บากค่อหน่อย)                               | ามเล<br>ามเลงการจร<br>เย)                                                                                                    | ร อง<br>งงชื่อ<br>01                    |
| 10:10<br><b>1. ข้อมูล</b><br>เลขทะเบียเ<br>ส่งนอนคลีเ<br>99,000<br>ราคาจงชื่<br>0.22                                           | <mark>ของผู้ถือหุ้น</mark><br>สอบ กรอกข้อมูล และกค "กั<br>มผู้ถือหุ้น หม<br>112<br>าทธัพย์ที่ได้รับสิทธิ (หน่อ<br>อ (บาทค่อหน่อย)                               | าป<br>กไป"<br>ายเลงการจจ<br>เข)                                                                                                  | 令 1000 3.38 <sup>8</sup> 0 01           |
| .0:10<br><b>1. ข้อมูล</b><br>เลขาะเมียม<br>ส่ง <b>1.</b> มอนหลัก<br>ร่านวนหลัก<br>99,000<br>ราคาจองชื่<br>0.22<br>ราคารุ้นที่เ | <mark>ของผู้ถือหุ้น</mark><br>สอบ กรอกขอบูล และกค *ถั<br>ผ <sub>อ</sub> ิต้อหุ้น หม<br>112<br>วิทธัพย์ที่ได้รับสิทธิ (หน่อ<br>วิต (บาทค่อหน่อย)<br>ปิดจอง (บาท) | .แไ *<br>กไป*<br>ายเลงการจร<br>เย)                                                                                               | ন্দ 🚥                                   |

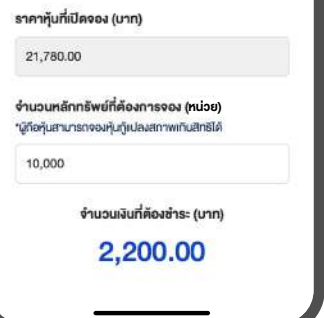

7.กรอกข้อมูลผู้ถือหุ้น กรอกจำนวนหลักทรัพย์ที่ต้องการจอง (หน่วย)

| 0:10                          |                                                                   | I ? 🚥             |
|-------------------------------|-------------------------------------------------------------------|-------------------|
| A                             | ทุ้นกู้แปลงสภาพ                                                   | ≡                 |
| จองซื้อห                      | ลักทรัพย์                                                         |                   |
| 런 วันที่เริ่ม<br>런 วันที่สั้น | เการจอง : 6 เม.ย. 2567 เวลา 00:<br>สุดการจอง : 29 เม.ย. 2567 เวลา | 00 u.<br>00:00 u. |
| lavnะเบียเ<br>(Account        | มผู้ถือทุ้นที่ต้องการจองซื้อหลักr<br>ID)                          | ารัพย์            |
| 401000                        | 9112                                                              | $\sim$            |
| จำนวนหล่<br>99,000            | รักทธัพย์ที่มีสิทธิจองซื้อ<br>หน่วย                               |                   |
| ຣວມຈຳນວ<br>0 ກນ່ວຍ            | <b>นหลักกรัพย์ท</b> ี่ทำการของชื่อทั้มหมด                         |                   |
| รวมมูลกำ<br>0.00 บา           | <del>เหล็ดกลัพย์</del> ที่กำการงองซื้อตั้งหมด<br><b>เท</b>        |                   |
| สำคับการจ                     | ของซื้อกั้งหมด: 1                                                 |                   |
| หมายเล                        | พาารจองชื่อ                                                       |                   |
| 01                            |                                                                   |                   |
| amu:<br>sonns                 | เจองซื้อ                                                          |                   |
| C.                            | งองซื้อ                                                           |                   |

5.การจองซื้อ

ระบบแสดงจำนวนหลักทรัพย์ที่ทำการจองซื้อทั้งหมด และรวมมูลค่าหลักทรัพย์ที่ทำการจองซื้อทั้งหมด

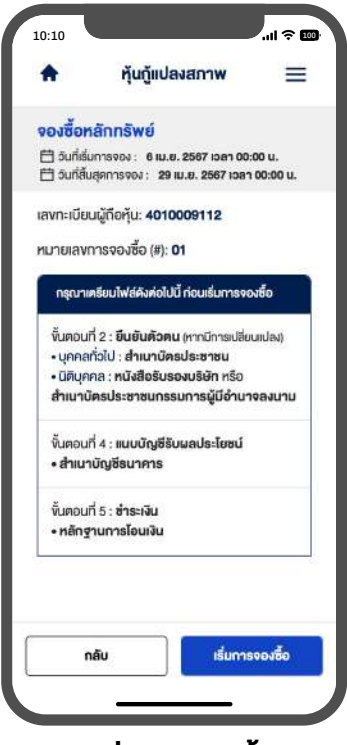

# 6.เริ่มการจองซื้อ

ระบบแสดงเอกสารในแต่ละงั้นตอนที่จะต้องใช้

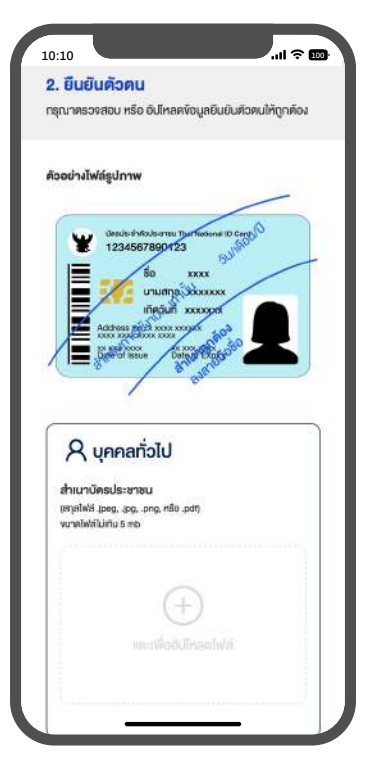

8.ยืนยันตัวตน อัปโหลดไฟล์สำเนาบัตรประชาชน

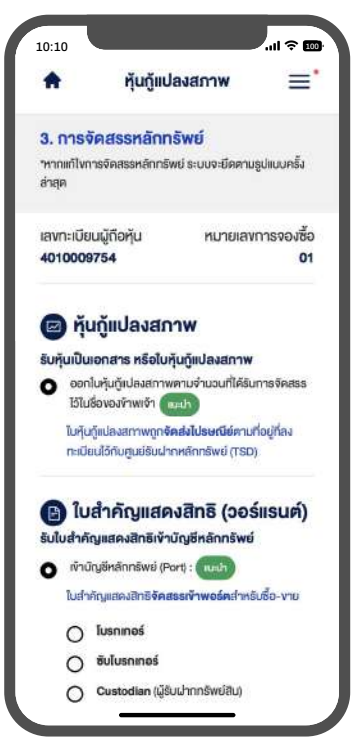

# 9.หุ้นกู้แปลงสภาพ

เลือกประเภทการรับหุ้นกู้แปลงสภาพ เข้าบัญชีหลักทรัพย์ หรือ ใบหุ้นกู้แปลงสภาพ

**PLATFORM** 

# 

| A         | ทุ้นกู้แปลงสภาพ                                                        | =                       |
|-----------|------------------------------------------------------------------------|-------------------------|
| 🕒 ໃບ      | สำคัญแสดงสิทธิ (ว                                                      | อร์แรนต์)               |
| มใบสำคั   | ญแสคงสิทธิเข้าบัญชีหลักทรั                                             | พย์                     |
| ) เข้าป   | ขญชีหลักทรัพย์ (Port) : 🔍 เมนา                                         |                         |
| ในสา      | คัญแสคงสิทธิ <b>จัคสธรเจ้าพอร์ค</b> ส่                                 | าหรับชื่อ-งาย           |
| 0         | โบรกเกอร์                                                              |                         |
| 0         | ซับโบรกเกอร์                                                           |                         |
| 0         | Custodian (ผู้รับฝากกรัพย์สิน                                          | 0                       |
| เมายเลง   |                                                                        |                         |
| nsemin    | งที่มีเบอิ                                                             |                         |
| บหุ้นเป็น | แอกสาร หรือใบหุ้น                                                      |                         |
| nrlu C    | เบสำคัญแสดงสิทธิที่ได้รับการจัด<br>เหลักทรัพย์เลงที่ 600 เพื่อข้าพเจ้า | ពននៅទំព័បប័ល្អមិជ្<br>រ |
| Iudh      | คัญแสคงสิทธิไม่ได้เข้าพอร์คซื้อ-v                                      | າຍ ແຫ່ຄູກ               |
| เก็บริ    | ักษาไว้กับบัญชีที่ศูนย์รับฝากหลั                                       | กทรัพย์ (TSD)           |
|           | กลับ                                                                   |                         |
| (กับรั    | ักษาไว้กับบัญชีที่ศูนย์รับฝากหลั<br><b>กลับ</b>                        | กทรัพย์ (TSI            |

## 10.ใบสำคัญแสดงสิทธิ (วอร์แรนต์)

้ข้อมูลส่วนใบสำคัญแสดงสิทธิ (วอร์แรนต์) สามารถเลือกได้ 1 ประเภท เพื่อรับใบสำคัญแสดงสิทธิเข้าบัญชีหลักทรัพย์ หรือรับหุ้นเป็นเอกสาร หรือใบหุ้น

| 0:10                        |                                       | I               |
|-----------------------------|---------------------------------------|-----------------|
| 4. แนบบัต                   | ູ <sub>ງ</sub> ສີຣັບພ <b>ສປຣະ</b> ໂຍເ | ชน์             |
| ารุณากรอกพื                 | ອນູສບັญສີຮັບພສປຣະໄຍເ                  | รนให้ครมถ้วน    |
| ข้อมูลสำ                    | เหรับการรับเงิ                        | ่น และคืนเงิน   |
| รับเงินดัน,                 | รับคอกเบี้ย หรือคื                    | นเงิน           |
| ารณ์ได้รับท                 | ารจัดสรรน้อยกว่า                      | จำนวนที่จองชื่อ |
| บัญชีธนาค                   | าร                                    |                 |
| เลือกมัญชี                  | ธนาคาร                                | ×               |
| ลงที่บัญชี                  |                                       |                 |
| nioniwh                     | ักบุชี                                |                 |
| อัปโหลด                     | ส่าเนาบัญชีธนาค                       | ns              |
| (สกุลไฟส์ .j;<br>งนาคไฟล์ไม | og, pog, HSB .pdf)<br>Jiříu 5 mb      |                 |
|                             |                                       |                 |
|                             | 0                                     |                 |
|                             | Ð                                     |                 |
|                             |                                       | nTw#            |
|                             |                                       |                 |
|                             |                                       |                 |

## 11.ແບບບັญชีรับผลประโยชน์

เลือกบัญชีธนาคาร, กรอกเลงที่บัญชี และ อัปโหลดไฟล์สำเนาบัญชีธนาคาร

| <b>A</b>                       | หุ้นกู้แปลงสภาพ                       | $\equiv$     |
|--------------------------------|---------------------------------------|--------------|
|                                |                                       |              |
| 5. ชำระด                       | งิน                                   |              |
| กลุณาซ่ำระด่<br>เงิน ให้ถูกค้อ | ชั่น และกรอกข้อมูลพร้อมแบบหลักฐา<br>ง | เนการช่าระ   |
| วิธีการชำ                      | ระเงิน                                |              |
| ชำระเงินผ่า<br>บริษัท          | us:uu Internet Banking / ไอนI         | งินเข้าบัญชี |
| บัญชีธนาค                      | าร                                    |              |
| ธนาคารเ                        | าสิกรไทย                              |              |
| เลงที่บัญชี                    |                                       |              |
| 001-2-7                        | 7769-8 🌓                              |              |
| ประเททบัญ                      | ชี                                    |              |
| กระแสรา                        | ยวัน                                  |              |
|                                | จำนวนเงินที่คืองชำระ (บาท)            |              |
|                                | 2,200.00                              |              |
| "ชา                            | ระยอคให้ถูกต้อง ครงตาบจุดกศเ          | วียม         |
|                                |                                       |              |
|                                |                                       |              |
|                                |                                       |              |

12.ชำระเงิน

ระบบจะแสดงข้อมูลบัญชีสำหรับชำระเงิน ประกอบด้วย บัญชีธนาคาร, เลขที่บัญชี และ ประเภทบัญชี

| เล็กฐานการชำระเงิน                                                                                                    |                                                                                             |
|----------------------------------------------------------------------------------------------------|---------------------------------------------------------------------------------------------|
| อัปไหลดหลักฐานการชำระ                                                                                                    | เงิน                                                                                        |
| "อัปโหลดได้มากกว่า 1 และอัป                                                                                                    | ใหลดไฟล์ได้สูงสุดไม่เทิน                                                                    |
| i mb                                                                                                    |                                                                                             |
| และเพื่ออังได                                                                                                    | )<br>melwä                                                                                  |
| นที่โอนเงิน<br>2024-04-10<br>รณาใช้งัอมลงองรายการล่าย                                                                                                    | มี<br>เด หากมีหลักงานการ                                                                    |
| ในที่โอนเงิน<br>2024-04-10<br>เรุณาใช้ห้อมูลของรายการล่าย<br>อนมากกว่า 2 รายการ<br>ออมโอนเงิน (ปาวชีวิตาปอรี)                                                                                                   | ต หากมีหลักฐานการ                                                                           |
| วันที่โอนเงิน<br>2024-04-10<br>กรุณาใช้ข้อมูลของรายการล่าะ<br>อนมาทกว่า 2 รายการ<br>อถาโอนเงิน (นาฟิกาะนาที)<br>10:32                                                                                           | ต<br>เค หากมีหลักฐานการ<br>©                                                                |
| รับที่โอนเงิน<br>2024-04-10<br>ารุณาใช้พ้อมูลของรายการล่าะ<br>อนมากกว่า 2 รายการ<br>อยาโอนเงิน (นาฟิกาะนาที)<br>10:32<br>ารุณาใช้พ้อมูลของรายการล่าย<br>อนมากกว่า 2 รายการ                                      | ต<br>รุด หากมีหลักฐานการ<br>จุด หากมีหลักฐานการ                                             |
| วันที่โอนเงิน<br>2024-04-10<br>กรุณาใช้งัอมูลของรายการล่าะ<br>โอนมากกว่า 2 รายการ<br>เวลาโอนเงิน (นาฬิกาะนาที)<br>10:32<br>กรุณาใช้งัอมูลของรายการล่าะ<br>โอนมากกว่า 2 รายการ<br>งำพงำมิมมินการจจงชื่อกุ้มครั้ม | (ค หากมีหลักฐานการ<br>(ค หากมีหลักฐานการ<br>(ค หากมีหลักฐานการ<br>มีหละ <u>เอนชมร์อนไ</u> ช |

**13.หลักฐานการชำระเงิน** ระบบจะแสดงเลงบัญชี เพื่อชำระเงิน พร้อมอัปโหลดหลักฐานการชำระเงิน

| "อัปไหลดได้มากกว่า 1 และอัปไหลดไฟล์ได้สูงสุดไม่เกิน<br>5 mb                      |                      |  |
|----------------------------------------------------------------------------------|----------------------|--|
| Œ                                                                                |                      |  |
| การของประ                                                                        |                      |  |
|                                                                                  |                      |  |
| กรุณาใช้ข้อมูลของรายการล่าสุ<br>โอนมากกว่า 2 รายการ<br>เวลาโอนเงิน (นาฬิกา:นาที) | ด หากมีหลักฐานการ    |  |
| 10:32                                                                            | 0                    |  |
| กรุณาใช้ข้อมูลของรายการล่าสุ                                                     | ด หากมีหลักฐานการ    |  |
| IBUUTINIOT 2 STERTS                                                              |                      |  |
| เอนมากกว่า 2 รายการ<br>() (ภาพเจ้ายินยินการจจงซื้อศันครั้มนี้                    | a- <u>cousudouly</u> |  |

**14.หลักฐานการโอนเงิน** กรอกวันที่โอนเงินและ เวลาโอนเงิน (นาฬิกา:นาที)

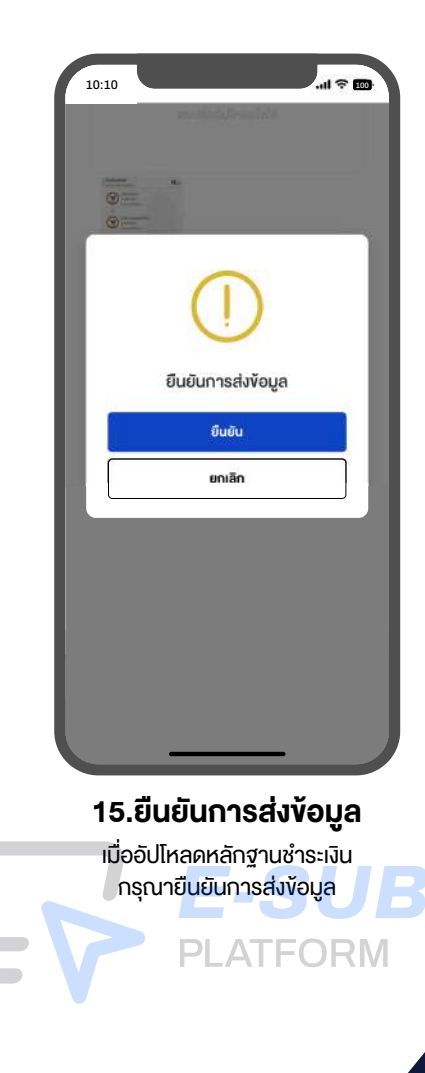

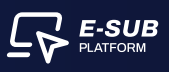

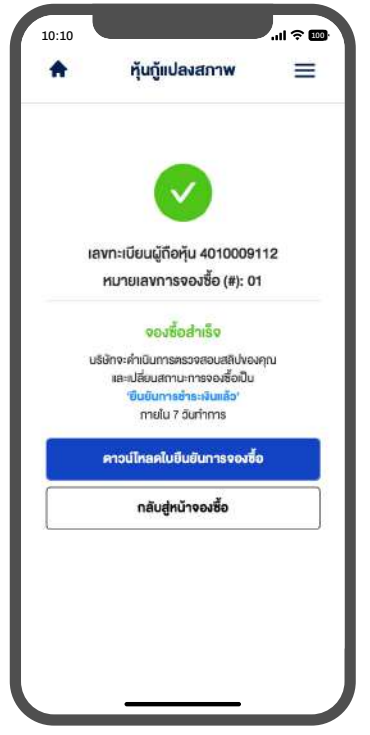

# **16.จองซื้อสำเร็จ** ยืนยันการส่งข้อมูล<sub>ิ</sub>สำเร็จ

ยินยินการส่งข้อมูลสำเร็จ จะแสดงสถานะจองซื้อสำเร็จ

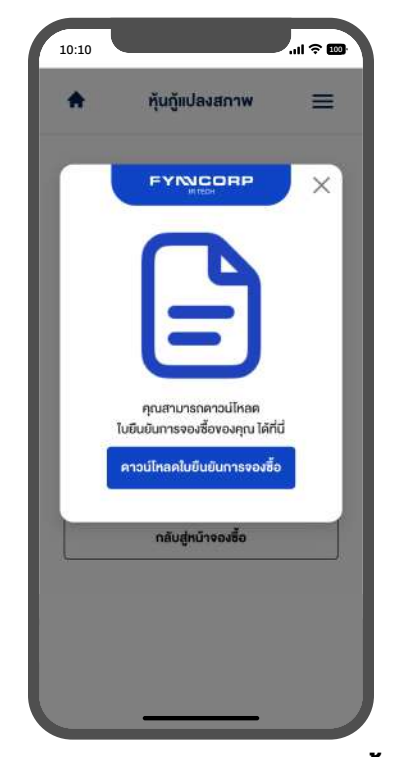

**17.ดาวน์โหลดใบยืนยันการจองซื้อ** สามารถดาวน์โหลดใบยืนยันการจองซื้ององตนเอง เก็บเป็นหลักฐาน

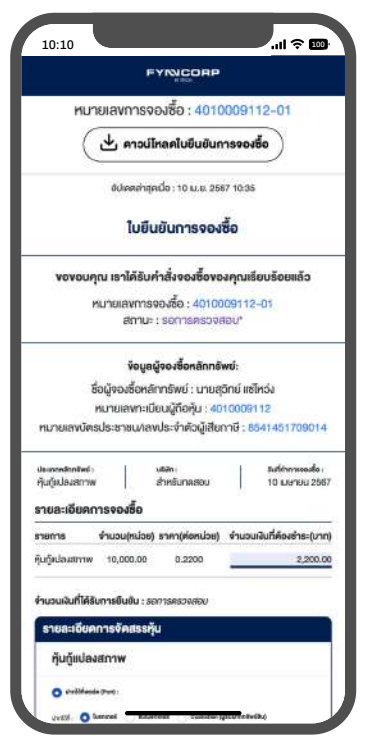

# 18.เอกสารใบยืนยันการจองซื้อ

กดปุ่มดาวน์โหลดใบยืนยันการจองซื้อเข้าอุปกรณ์

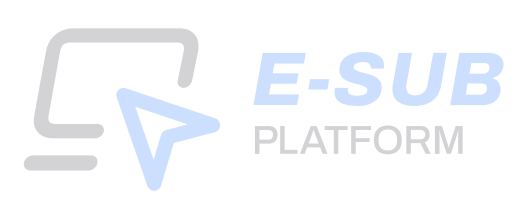

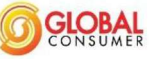

### เลขที่ใบจอง

## ใบจองซื้อหุ้นกู้แปลงสภาพของบริษัท โกลบอล คอนซูเมอร์ จำกัด (มหาชน) ครั้งที่ 1/2568 ครบกำหนดไถ่ถอนปี พ.ศ. 2570

ซึ่งผู้ออกหุ้นกู้แปลงสภาพมีสิทธิไถ่ถอนหุ้นกู้แปลงสภาพก่อนวันครบกำหนดไถ่ถอน

เสนอขายให้แก่ผู้ถือหุ้นเดิมของบริษัทที่มีสิทธิได้รับการจัดสรรตามสัดส่วนการถือหุ้น (Right Offering) ในอัตราส่วน 38,156 หุ้นเดิมต่อ 1 หน่วยแปลงสภาพ รวมทั้งสิ้นไม่เกิน 90.000 หน่วย

มูลค่าที่ตราไว้หน่วยละ 1,000 บาท ราคาเสนอขายหน่วยละ 1,000 บาท มูลค่านุ้นกู้แปลงสภาพที่เสนอขายรวมทั้งสิ้นไม่เกิน 90,000,000 บาท

ซึ่งผู้จองซื้อต้องจองซื้อขั้นต่ำ 1,000 บาท และทวีคูณครั้งละ 1,000 บาท ระยะเวลาการจองซื้อหุ้นกู้แปลงสภาพ ระหว่างวันที่ 13 – 16 และ 19 พฤษภาคม 2568 (รวม 5 วันทำการ)

ในระหว่างเวลา 8:30 น. ถึง 17:30 น. หากจองซื้อที่ปริษัท หรือระหว่างวันที่ 13 – 19 พฤษภาคม 2568 (รวม 7 วัน) ตลอด 24 ชั่วโมง (วันสุดท้ายภายในเวลา 20:00 น.) หากจองซื้อผ่านระบบออนไลน์ (E-SUB)

|                                                                                                    |                                                                                                    | วันที่ยื่น                                                                                                    | มการจองชื้อ                                                                                                    |  |  |
|----------------------------------------------------------------------------------------------------|----------------------------------------------------------------------------------------------------|----------------------------------------------------------------------------------------------------|----------------------------------------------------------------------------------------------------|--|--|
| เรียน คณะกรรมการบริษัท โกลบอล คอนซูเมอร์ จำกัด (มหาชน)                                                                                                    |                                                                                                    |                                                                                                    |                                                                                                    |  |  |
| ข้าพเจ้า (นาย / นาง / นางสาว / นิติบุคคล)                                                                                                    |                                                                                                    | /ปีเกิด สัญชาติ                                                                                                    |                                                                                                    |  |  |
| เพศที่อยู่เดขที่<br>ว                                                                                                    |                                                                                                    | เขวง/ตำบล                                                                                                    |                                                                                                    |  |  |
| เขต/อำเภอ                                                                                                    | รหัสไปรษณีย์                                                                                                    | ประเทศ                                                                                                    |                                                                                                    |  |  |
| หมายเลขเทรศพท                                                                                                    |                                                                                                    | บระเภทการเลยภาษ 🗆 หกภาษ 🗀 เมหกภ                                                                                           | าน                                                                                                    |  |  |
| 🔲 บุคคลธรรมดาสัญชาติไทย เลขที่บัตรประจำตัวประชาชน                                                                                                    | บุคคลธรรมดาซึ่                                                                                                    | งเป็นคนต่างด้าว เลขที่หนังสือเดินทาง                                                                                      |                                                                                                    |  |  |
| 🔲 นิติบุคคลลัญชาติไทย เลขทะเบียนนิติบุคคล                                                                                                    | นิติบุคคลซึ่งเป็น                                                                                                    | คนต่างด้าว เลขทะเบียนนิติบุคคล                                                                                            |                                                                                                    |  |  |
| โปรดแนบหลักฐานประกอบการใช้สิทธิพร้อมดงนามรับรองสำเนาถูกต้อง                                                                                                    | \ <u>2</u>                                                                                                    | ž.                                                                                                    |                                                                                                    |  |  |
| ตามกระเบยนผู้เขทุนของผู้ขอกหุนถูแบลงลภาพ เน่วนท 8 เมษายน 2568 (Record Date<br>ตามกระเบยนผู้เขทุนของผู้ของหนึ่ง                                                                                                    | 9 ขาพเจามหุนสามญเตมของผูออกพุนภูแบลงสภาพจานวน<br>เห็นกับปลงสถาพเป็นคำบายวน                                                            | างา Inei                                                                                                    |                                                                                                    |  |  |
| ตัวยเหตุนี้ ข้าพเจ้ามีความประสงค์จะใช้สิทธิขึ้อห้นกู้แปลงสภาพของบริษัท ตามรายละเอี                                                                                                    | ขุดต่อไปนี้                                                                                                    |                                                                                                    |                                                                                                    |  |  |
|                                                                                                    | จำนวนหุ้นกู้แปลงสภาพที่จองซื้อ (หน่วย)                                                                                                | ราคาเสนอขาย (บาทต่อหน่วย)                                                                                                 | จำนวนเงินที่ชำระ (บาท)                                                                                                  |  |  |
| 1. จองจื้อตามสิทธิ                                                                                                    |                                                                                                    | 1,000                                                                                                    |                                                                                                    |  |  |
| <ol> <li>จองชื้อน้อยกว่าสิทธิ</li> </ol>                                                                                                    |                                                                                                    | 1,000                                                                                                    |                                                                                                    |  |  |
| <ol> <li>จองชื่อเกินกว่าสิทธิ (ระบุเฉพาะส่วนเกิน)</li> <li>สั จะ สับ ตุหา ส ส่</li> </ol>                                                                                                    | भवेषका स्वाधस, धरु।, वेरुवे                                                                                                    | 1,000                                                                                                    |                                                                                                    |  |  |
| <u>หมายเหตุ</u> : การจองซอและการชาระเง่นโดยผู้จองซอต้องเป็นไปตามรายละเอยดและเง่อง<br>สื้อเริ่มจับปล หลวงขนาวว้อง เสื้อล้ำเนิมจายใจอาวอาของ เอียดและ เรื่อง ปละจับอาว                                                                                                    | มเขทระบุไว้ในหนังสอแจ้งจัดสรรหุ้นกู้แปลงสภาพน และผู้ จองซัง                                                                           | อตกลงและรับทราบว่าบรษท ไกลบอล คอนชูเมอร์ จากัด (ม                                                                         | เหาชน) (" <b>ผูออกหุนกูแปลงสภาพ</b> ") มสทธปฏเสธไม่รับจอง                                                               |  |  |
| ขอหุณแบลงณา ทหหากผู้ของของกณากรณฑรากรายสะเออกและเงอนเขตงกลาว<br>พร้องกับนี้ข้างแจ้วของส่งเงินต่าวองสื่อมันกับเปลงสภาพดังกล่าวโดยช่างๆ ด้างกีรี (เลือกอ                                                                                                    | ะ!ปลอง!พ.ศ                                                                                                    |                                                                                                    |                                                                                                    |  |  |
| กับสถาน และการและ การการและการการการการการการการการการการการการการก                                                                                                    |                                                                                                    |                                                                                                    |                                                                                                    |  |  |
| <ul> <li>เงินโอน เข้าบัญชีเงินฝากชื่อ "บมจ. โกลบอล คอนซูเมอร์" เลขที่บัญชี 007-1-869</li> </ul>                                                                                                    | <br>563 ประเภทบัญชี ออมทรัพย์ ธนาคารกลิกรไทย สาขาถนนพระ                                                                               | ะรามที่ 2                                                                                                    |                                                                                                    |  |  |
| (โปรดแนบหลักฐาน) ลงวันที่                                                                                                    | -<br>จำนวนเงิน                                                                                                    | บาท                                                                                                    |                                                                                                    |  |  |
| 🔲 เช็คธนาคาร 🗌 เซ็คบุคคล 🗌 ดราฟต์ (เรียกเก็บได้ทั่วราชอาณาจักร)                                                                                                    |                                                                                                    |                                                                                                    |                                                                                                    |  |  |
| เลขทีเช็ค / ดราฟต์                                                                                                    | วันที่                                                                                                    |                                                                                                    |                                                                                                    |  |  |
| ธนาคาร                                                                                                    |                                                                                                    | ำนวนเงิน บาท                                                                                                    |                                                                                                    |  |  |
| โดยสังจายบัญชี "บริษัท โกลบอล คอนซูเมอร์ จำกัด (มหาชน)"<br>(                                                                                                    | <u>а. а. н. у. у. у. у. м. а</u> ч                                                                                                    | ، بر المراجع المراجع المراجع المراجع المراجع المراجع المراجع المراجع المراجع المراجع المراجع المراجع المراجع ال           |                                                                                                    |  |  |
| (กรนเบนเขต ตราพต หว่าสหาเงน หรอดาลงจายเงนของชนาคารจะตองสามารถเร<br>ชวกข้างแล้วได้รับการจัดสรรมับกับปลงสภาพดังกล่าว ข้างแล้วลกล.ให้ดำเนินการดังสต                                                                                                    | ขอกถาบเงินเตจากหานกหกบญขานเขตกรุงเทพมหานครภาย ณ<br>ไปนี้ (คองสี้องหับกับปลงสภาพเลือกข้อใจข้องนึ่ง)-                                   | LI TRAUTULIARDACHUSTARIA CREAM VIALIAM VIALICAR)                                                                          |                                                                                                    |  |  |
| ทากบาทสาราสรอกการจะสะราชุณาและสาราชาวิทาสาราชาวิทาสาราชาวิทาสาราชาวิทาสาราชาวิทาสาราชาวิทาสาราชาวิทาสาราชาวิทาสาราชาวิทาสาราชาวิทาสาราชาวิทาสาราชาวิทาสาราชาวิทาสาราชาวิทาสาราชาวิทาสาราชาวิทาสาราชาวิทาสาราชาวิทาสาราชาวิทาสาราชาวิทาสาราชาวิทาสาราชาวิทาสาราชาวิทาสาราชาวิทาสาราชาวิทาสารา<br>โห้ตุลูกการนับกับเปล่าสาราชาวิทาสาราชาวิทาสาราชาวิทาสาราชาวิทาสาราชาวิทาสาราชาวิทาสาราชาวิทาสาราชาวิทาสาราชาวิทา<br>โห้ตุลูกการนับกับเปล่าสาราชาวิทาสาราชาวิทาสาราชาวิทาสาราชาวิทาสาราชาวิทาสาราชาวิทาสาราชาวิทาสาราชาวิทาสาราชาวิทาสาราชาวิทาสาราชาวิทาสาร<br>โห้ตุลูกการที่ได้รับเพื่อสาราชาวิทาสาราชาวิทาสาราชาวิทาสาราชาวิทาสาราชาวิทาสาราชาวิทาสาราชาวิทาสาราชาวิทาสาราชา<br>โห้ตุลูกการที่ได้รับเพื่อสาราชาวิทาสาราชาวิทาสาราชาวิทาสาราชาวิทาสาราชาวิทาสาราชาวิทาสาราชาวิทาสาราชาวิทาสาราชา | งธะ (ของขอดุฒาูแบบงงงาาพลงอายองก่ออดแจง).<br>พรโ(ประเทศไทร)) จำกัด เพื่อผู้ฝาก" และดำเบินการให้บริษัทจั                               | ัดสรร GLOCON-W6 ไว้ใบบัญชัศบะโร้บฝากหลักทรัพะโซึ่ง                                                                        | งที่อของผู้ถือหับกันปองสภาพที่ได้รับจัดสรร GLOCON-W6                                                                    |  |  |
| <ul> <li>จะต้องตุรงกับชื่อของบัญชีซื้อขายหลักทรัพย์ที่ผู้ถือหุ้นกู้แปลงสภาพประสงค์จะฝา</li> </ul>                                                                                                    | in GLOCON-W6 ไว้ไนบัญชีหลักทรัพย์ดังกล่าวเท่านั้น สมาชิกเ                                                                             | ม้รับฝากเลขที่นำหุ้นกู้แปลงสภา                                                                                            | าพเข้าฝากไว้กับบริษัท ศูนย์รับฝากหลักทรัพย์ (ประเทศไทย)                                                                 |  |  |
| จำกัด เพื่อผู้ฝากเพื่อเข้าบัญชีชื่อ-ขายหลักทรัพย์เลขที่                                                                                                    |                                                                                                    |                                                                                                    |                                                                                                    |  |  |
| 🛛 ให้ออกใบนั้นกู้แปลงสภาพที่ได้รับการจัดสรรในชื่อของข้าพเจ้า โดยข้าพเจ้ายินดีที่จะมอบหมายให้บริษัทดำเนินการใด ๆ เพื่อจัดทำใบหุ้นกู้แปลงสภาพ และสงมอบใบหุ้นกู้แปลงสภาพมาให้ข้าพเจ้าภายใน 15 วันนับจากวันปัดการจองซื้อ และดำเนินการให้บริษัท                                                                                                    |                                                                                                    |                                                                                                    |                                                                                                    |  |  |
| จัดสรร GLOCON-W6 ไว้ในบัญชีศูนย์รับฝากหลักทรัพย์ ซึ่งชื่อของผู้ถือหุ้นกู้แปลงสภาพที่ได้รับจัดสรร GLOCON-W6 จะต้องตรงกับชื่อของบัญชีชื่อขายหลักทรัพยที่ผู้ถือหุ้นกู้แปลงสภาพประสงค์จะฝาก GLOCON-W6 ไว้ในบัญชีหลักทรัพย์ดังกล่าวเท่านั้น สมาชิก                                                                                                    |                                                                                                    |                                                                                                    |                                                                                                    |  |  |
| ผู้รับฝากเลขที่นำหุ้นกู้แปลงสภาพเข้าฝากไว้กับบริษัท ศูนย์รับฝากหลักทรัพย์ (ประเทศไทย) จำกัด เพื่อผู้ฝาก เพื่อเข้าบัญชีชื่อ ขายหลักทรัพย์เลขที่                                                                                                    |                                                                                                    |                                                                                                    |                                                                                                    |  |  |
| ***ในกรณีที่ต้องการออกไบหุ้นกู้แปลงสภาพ และใบ GLOCON-W6 <u>ไปต้อง</u> กรอกข้อมูลเลขที่สมาชิกผู้รับฝาก และเลขที่บัญชีชื่อ-ขายหลักทรัพย์                                                                                                    |                                                                                                    |                                                                                                    |                                                                                                    |  |  |
| ชาพเจ้าบระสงค์ไห้บรษัทโอนเง่นคำดอกเบอและเง่นต้น หรือ ในกรณฑชาพเจ้าไม่ได้รับจัดสรรมโครบตามจำนวนท่องชื่อ ชาพเจ้าตกลงไห้ตาเน่นการโอนเง่น หรือคนเง่นคำอองชื่อหรือเง่นส่วนต่างโดยโอนเง่นข้าปัญชัยองชาพเจ้า                                                                                                    |                                                                                                    |                                                                                                    |                                                                                                    |  |  |
| เสบทุปรฏบบน<br>ข้าพเจ้าขอยับรองว่าจะรับเง้นกับปองสภาพจำบวนดังกล่าว หรือในจำบวนที่ท่านจัดสระใ                                                                                                    | ศ เร<br>น้ และจะไม่ยกเลิกการจดงซื้ดเริ่มกันปลงสภาพนี้ และตินยดมรับดีนเ                                                                | พ เข เ                                                                                                    |                                                                                                    |  |  |
| การจัดสรรษันกู้แปลงสภาพ รวมทั้งในหนังสือบริคณห์สนธิ และช้อบังคับของบริษัทที่มีอยู่แล้วขณะนี้ และหรือซึ่งจะแก้ไขเพิ่มเติมต่อไปในภายหน้าด้วย                                                                                                    |                                                                                                    |                                                                                                    |                                                                                                    |  |  |
| ข้าพเจ้าขอให้ความยินขอมแตงตั้ง บริษัทหลักทรัพย์ เอเซีย พลัส จำกัด ซึ่งได้รับความเห็                                                                                                    | นขอบจากสำนักงานคณะกรรมการกำกับหลักทรัพย์และตลาดหลักท                                                                                  | รัพย์ ให้ทำหน้าที่เป็นผู้แทนผู้ถือหุ้นกู้ตามที่ผู้ออกหุ้นกู้แปลงสภา                                                       | าฟได้เสนอแต่งตั้ง                                                                                                    |  |  |
| ข้าพเจ้าตกลงและฮินยอมให้สถาบันการเงิน (รวมถึงบริษัทหลักทรัพย์ และ/หรือนิติบุคคลอื่นใด) ที่ข้าพเจ้ามีการทำธุรกรรมทางการเงิน สามารถเปิดเผยข้อมูลที่เกี่ยวข้องกับการแสดงตน และ/หรือการระบุตัวตนของข้าพเจ้าให้แก่ผู้ออกหุ้นกู้แปลงสภาพ ทั้งนี้ เพื่อปฏิบัติให้เป็นไปตาม                                                                                                    |                                                                                                    |                                                                                                    |                                                                                                    |  |  |
| กฎหมายว่าด้วยการป้องกันและปราบปรามการฟอกเงินที่เกี่ยวข้อง                                                                                                    | a.a.a.a.a.                                                                                                    | a.a.y. 5.420. a.                                                                                                    |                                                                                                    |  |  |
| ขาทเขาเขาเขาเขเงลกษณะความเลยงขยงการลงทุนเนหุนภูแบลงลงาาพ และรบทราบควา<br>เป็นอย่างดี ข้าพเจ้าได้ตัดสินใจในการลงทนในหันกันปลงสภาพด้วยตนเอง โดยไม่มีย์โดหรือเจ้า                                                                                                    | มเลองทอาจเกตขน และเดเขวจารณญาแขยางรชบคขบ เนการพจา<br>เหน้าที่ได่ศี้ขวน หรือศักรง เพื่อให้ลงทนในนั้นก้แปลงสภาพดังกล่าว                 | เรณาความเสอง ณการเขาสงขุน เดอ เดทาการคกษาและทาคว<br>หากเกิดความเสียหายใด  ๆ จากการคัดสินใจลงทนในหันก้มปลง                 | ามเขาเจ ณครามเลขงขขงการลงทุนเนหุนกูแบลงสภาพตงกลาร<br>งสภาพ ผ้ออกหันกันปลงสภาพหรือเจ้าหน้าที่ผู้ที่ประจ                  |  |  |
| แปลงสภาพไม่ต้องรับผิดชอบในความเสียหายที่เกิดขึ้นดังกล่าว ข้าพเจ้าขอรับรองและตกลงว่า                                                                                                    | จะซื้อหุ้นกู้แปลงสภาพตามจำนวนที่จองซื้อ หรือตามจำนวนที่ผู้ออกเ                                                                        | ้<br>หุ้นกู้แปลงสภาพจัดสรรให้ และในกรณีที่ผู้ออกหุ้นกู้แปลงสภาพ                                                           | ง<br>เปฏิเสธการจองซื้อไม่ว่าทั้งหมดหรือบางส่วน ข้าพเจ้ายินยอมรับ                                                        |  |  |
| คืนเงินค่าจองซื้อ (โดยไม่มีดอกเบี้ย และ/หรือค่าเสียหายใด ๆ) และจะไม่เปลี่ยนแปลงหรือยกเล่                                                                                                    | ถิกการจองซื้อหุ้นกู้แปลงสภาพไม่ว่าทั้งหมดหรือบางส่วน ทั้งนี้ ข้าพเ                                                                    | จ้ารับทราบว่าผู้ออกหุ้นกู้แปลงสภาพได้รับอนุญาตให้เสนอขาย                                                                  | _<br>เหุ้นกู้แปลงสภาพที่ออกใหม่ให้แก่ผู้ถือหุ้นเดิมของบริษัทที่มีสิทธิ                                                  |  |  |
| ได้รับการจัดสรรตามลัดส่วนการถือหุ้น (Right Offering) ตามประกาศคณะกรรมการกำกับตลาดทุนที่ ทจ. 16/2565 เรื่อง การขออนุญาตและการอนุญาตให้เสนอขายตราสารหนี้ที่ออกใหม่ต่อบุคคลในวงจำกัด และการเสนอขายหุ้นกู้แปลงสภาพต่อบุคคลที่มีลักษณะเฉพาะ ฉบับลงวันที่ 23                                                                                                    |                                                                                                    |                                                                                                    |                                                                                                    |  |  |
| กันยายน 2565 และภาคผนวก 3 เรื่อง หลักเกณฑ์และเงื่อนไขภายหลังการอนุญาตสำหรับการ                                                                                                    | เสนอขายหุ้นกู้แปลงสภาพ (รวมทั้งที่มีการแก้ไขเพิ่มเติมหรือไข้แทนเ<br>                                                                  | ที) ทั้งนี้ หากข้าพเจ้าได้รับการจัดสรรหุ้นกู้แปลงสภาพ ข้าพเจ้าไ<br>การวงปี พ.ศ. 2572 สีงวัดการวันรับปลงสรรหมีสิทธิโลก     | ยินขอมผูกพันตนเองตามข้อกำหนดว่าด้วยสิทธิและหน้าที่ของผู้<br>                                                            |  |  |
| ขอกหุ่นกูแบลงสมาาพและผู้ถอหุ่นกูแบลงสมาาพลาหรบ <b>หุ่นกูแบลงสมาาพของบรษท กาลบ</b><br>ข้อกำหนดสิทธิซึ่งอาจจะมีการแก้ไขเพิ่มเดิมต่อไปในภายหน้า และข้อความใด ๆ ในหนังสือแจ้งเ                                                                                                    | เขต คอนซูเมอร จากด (มหาธน) ครงท 1/2008 ครบกาหนดเ<br>าารจัดสรรเพื่อการเสนอขายหันก้แปลงสภาพดังกล่าวทกประการ                             | ถถอนบ พ.ศ. 2510 รงผู้ออกหุ่มกู่แบลงสภาพมลทธเกลร                                                                           | <u>ลกห้กบ็ตาสงสมเพบสกงกษรกบเหกตุเยยสก และ</u> หลด                                                                       |  |  |
| ข้าพเจ้าได้ผ่านการทำแบบประเมิน Suitability Test มาแล้วไม่เกิน 2 ปี่ จากบริษัทหลัก                                                                                                    | าทรัพย์ของผู้จัดจำหน่ายหลักทรัพย์หรือจากบริษัทหลักทรัพย์อื่น แล                                                                       | ะรับทราบระดับความเสี่ยงที่ยอมรับได้ของข้าพเจ้าแล้ว (กรณีผู่                                                               | ผู้จองซื้อยังไม่เคยผ่านการทำแบบประเมิน Suitability Test หรือ                                                            |  |  |
| ประเมิน Suitability Test มาเกินกว่า 2 ปี ผู้จองซื้อจะต้องจัดทำแบบประเมิน Suitability Test ม                                                                                                    | าพร้อมกับการจองซื้อหุ้นกู้ในครั้งนี้ด้วย)                                                                                             |                                                                                                    |                                                                                                    |  |  |
| ข้าพเจ้าได้ผ่านขั้นตอนการดำเนินการทำความรู้จักลูกค้าและตรวจสอบเพื่อทราบข้อเท็จ                                                                                                    | จริงเกี่ยวกับลูกค้า (KYC / CDD) และฝานการศึกษาข้อมูลในเอกสาร                                                                          | สรุปข้อมูลสำคัญของหุ้นกู้แปลงสภาพเป็นที่เรียบร้อยแล้ว                                                                     | and the same of the                                                                                                    |  |  |
| <u>ข้าพเจ้าของบงองว่า ข้าพเจ้าเป็นผู้ถอบุ้นเดมของบงษททมสทธได้งบกางจดสงงดี<br/>เกี่ยกกับลักษณะออางแล้ยเง แอะงเอตองแขงเพิ่มกี่ยกต้องกับตราสารหรั้ตี้ไปนี้การจัดอังเอ้นอาจเ</u>                                                                                                    | <u>ดส่วนการถอหุ้น (Right Offering) ขงสามารถเข้าถงและตรวจสอบ</u><br>ปวเสื้อถือ (ตราสารายี้ uprotod) / ตราสารายี่ที่มีการจัดลับดับดูกาม | <u>ข้อมูลทจาเป็นต่อการตดสนใจลงทุนในหุ้นกู้แปลงสภาพทจะเย</u><br>ปาเสือก็อต่ากก่าอับอับซีซางเวรกองขาได้ (ตราสารหนี้ กาก inv | สนอขายได้ด้วยตนเอง ซงขาพเจ้าได้รับทราบ และมความเขาไจ<br>continent areado) เป็นอย่างอี่แต้อว่า "ตราดารหนี้ uprated / ตรา |  |  |
| อายราบอาเษณะครามและขา และผลต่อบแก่เราอายรงเบตราสารหน้าหน้าและสภาพคล่องสงกว่าตราสารหน้<br>สารหนี้ non-investment grade อาจมีความเสี่ยงด้านเครดิตและสภาพคล่องสงกว่าตราสารหนี้                                                                                                    | <u>ตารของอิเพราตารคล uniaceu) ก็คราดารคลามการจัดอามสาย</u><br>ทั่วไป จึงเหมาะกับผ้องทนที่มีความรู้และสามารถรับความเสี่ยงในระเ         | ารารออออต การาอนสามารถรงกุรณา (ตามารถรงกุรณา)<br>ดับสงได้" และตกลงขึ้นขอมที่จะผกพันตามข้อกำหนดและเงื่อนไ                  | resument grader รถผออาจที่คณารา - หราดาจที่ห diffaced r ทรา<br>ไขที่ปรากภในข้อกำหนดสิทธิของหันก้แปลงสภาพทกประการ        |  |  |
| ข้าพเจ้าได้รับเอกสารต่าง ๆ เกี่ยวกับการเสนอขายหุ้นกู้แปลงสภาพดังกล่าวเพื่อใช้ประ                                                                                                    | กอบการดัดสินใจลงทุนครบถ้วน ได้แก่ หนังสือแจ้งการจัดสรรหุ้นกู้เ                                                                        | แปลงสภาพ และ (ร่าง) ข้อกำหนดสิทธิ รวมถึงเอกสารอื่น ๆ ที่เ                                                                 | กี่ยวข้อง รวมถึงได้รับคำอธิบายเกี่ยวกับลักษณะของผลิตภัณฑ์                                                               |  |  |
| ความเสี่ยง และผลตอบแทนจากการลงทุนครบด้วนแล้ว ทั้งนี้ ผู้จองชื่อหุ้นกุ้แปลงสภาพอาจครวจดูข้อกำหนดว่าค้วยสิทธิและหน้าที่ของผู้ออกหุ้นกู้แปลงสภาพและผู้ถือหุ้นกู้แปลงสภาพได้ที่สำนักงานคณะกรรมการกำกับหลักทรัพย์และคลาดหลักทรัพย์ สำนักงานใหญ่ของผู้ออกหุ้นกู้แปลง                                                                                                    |                                                                                                    |                                                                                                    |                                                                                                    |  |  |
| สภาพ สานักงานใหญ่ของผู้แทนผู้ถ่อหุ้มกู้แปลงสภาพ และสำนักงานใหญ่ของนายทะเบียนหุ้นกู้แปลงสภาพ ในวันและเวลาทำการของสถานที่ดังกล่าว<br>                                                                                                    |                                                                                                    |                                                                                                    |                                                                                                    |  |  |
|                                                                                                    |                                                                                                    | RVTD                                                                                                    | ผูจองชอหุนกูแปลงสภาพ<br>ง                                                                                               |  |  |
|                                                                                                    |                                                                                                    |                                                                                                    |                                                                                                    |  |  |
| หลัก ำูนการรับฝากการจองซื้อหุ้นกู้แปลงสภาพ (ผู้จองซื้อโปรดกรอกข้อความใน                                                                                                    | เส่วนนี้ด้วย)                                                                                                    | เลขที่ใบจอง                                                                                                    | วันที่                                                                                                    |  |  |
| บริษัท โกลบอล คอนซูเมอร์ จำกัด (มหาชน) ได้รับเงินจาก (ชื่อตามใบจอง)                                                                                                    | เพื่อ                                                                                                    | จองซื้อหุ้นกู้แปลงสภาพของบริษัท                                                                                           | 🗌 ครบถ้วน 🔲 ไม่ครบถ้วน                                                                                                  |  |  |
| จำนวนหุ้นกู้แปลงสภาพ                                                                                                    | 1,000 บาทต่อหุ้น จำนวนเงิน                                                                                                    | บาท โดยชำระเป็น:                                                                                                    |                                                                                                    |  |  |
| 📙 เงินสด จำนวน                                                                                                    | บาท                                                                                                    | S                                                                                                    |                                                                                                    |  |  |
| <ul> <li>เงนเอน ธนาคาร</li></ul>                                                                                                    |                                                                                                    | บาท เปรดแนบหลักฐาน                                                                                                    | 20101 Jul                                                                                                    |  |  |
|                                                                                                    | Циб IVI 18                                                                                                    | ······································                                                                                    | · · · · · · · · · · · · · · · · · · ·                                                                                   |  |  |

| ลงชื่อ | เจ้าหน้าที่ผู้รับมอบอำนาจ |
|--------|---------------------------|
|        |                           |

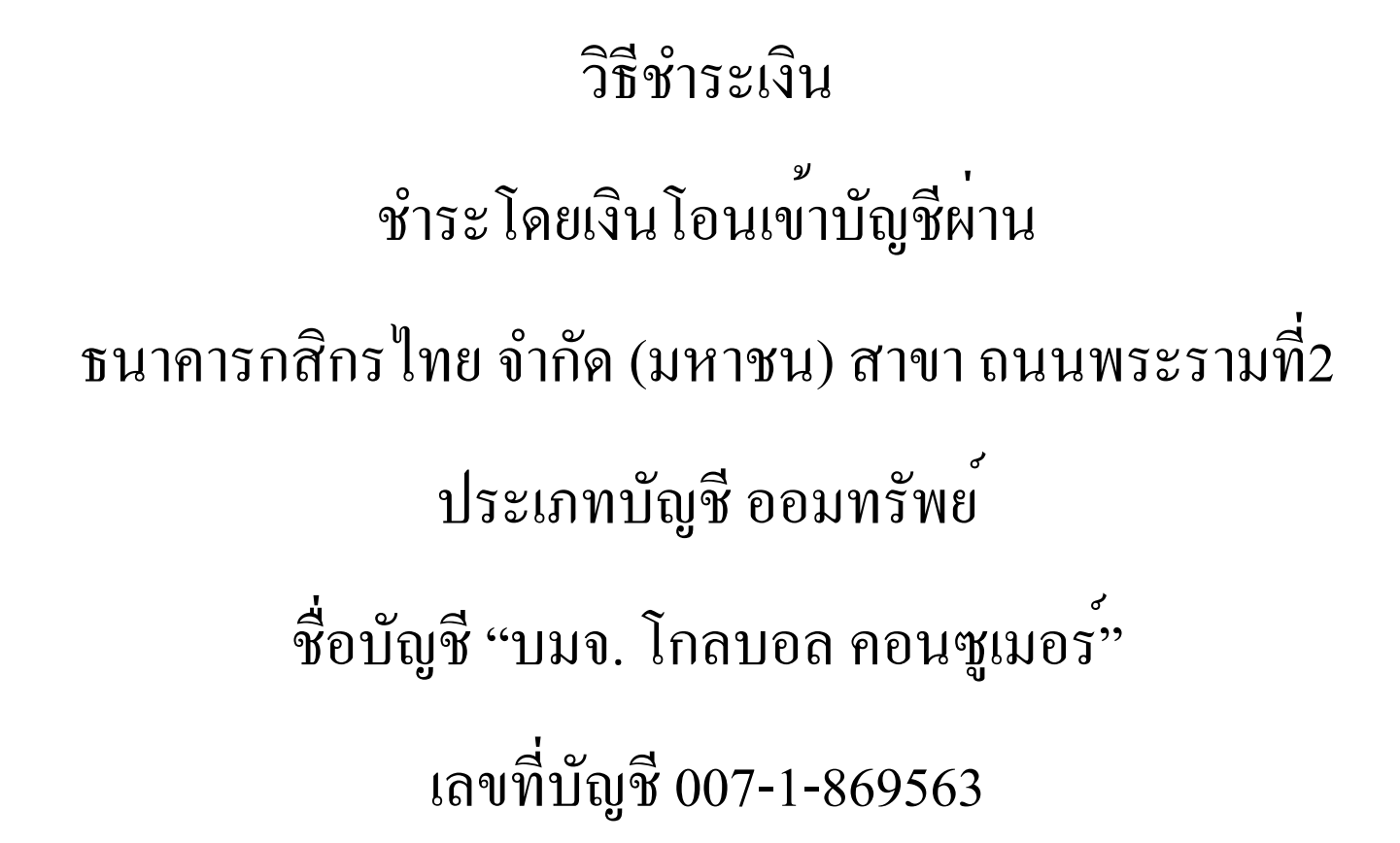